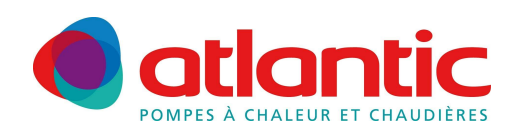

# LIVRET DE DEPANNAGE SAV

### CHAUDIERES MURALES NAIA ET NAEMA Version 1 et 2

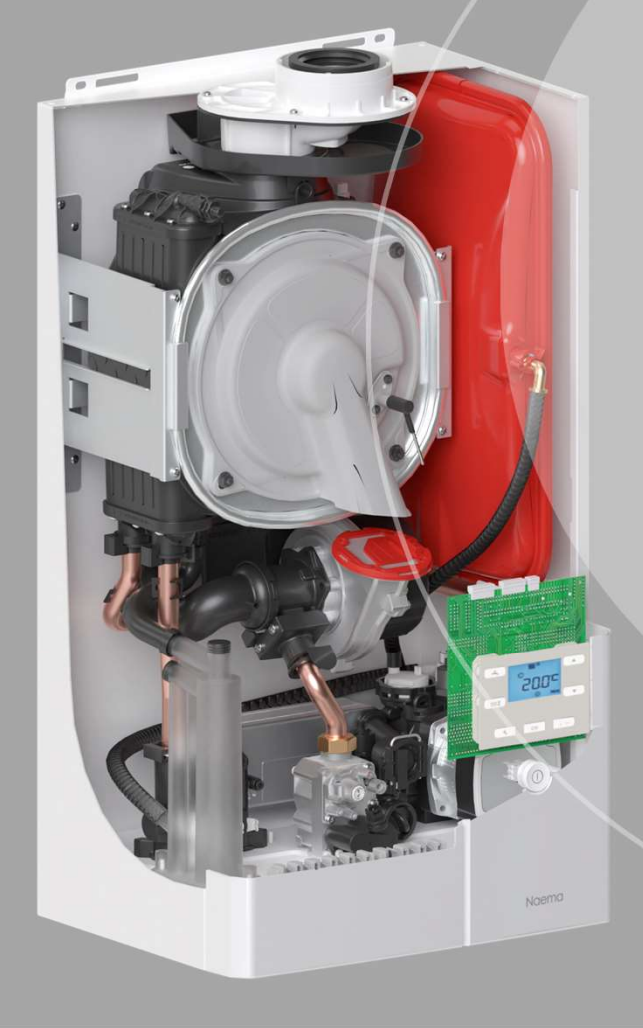

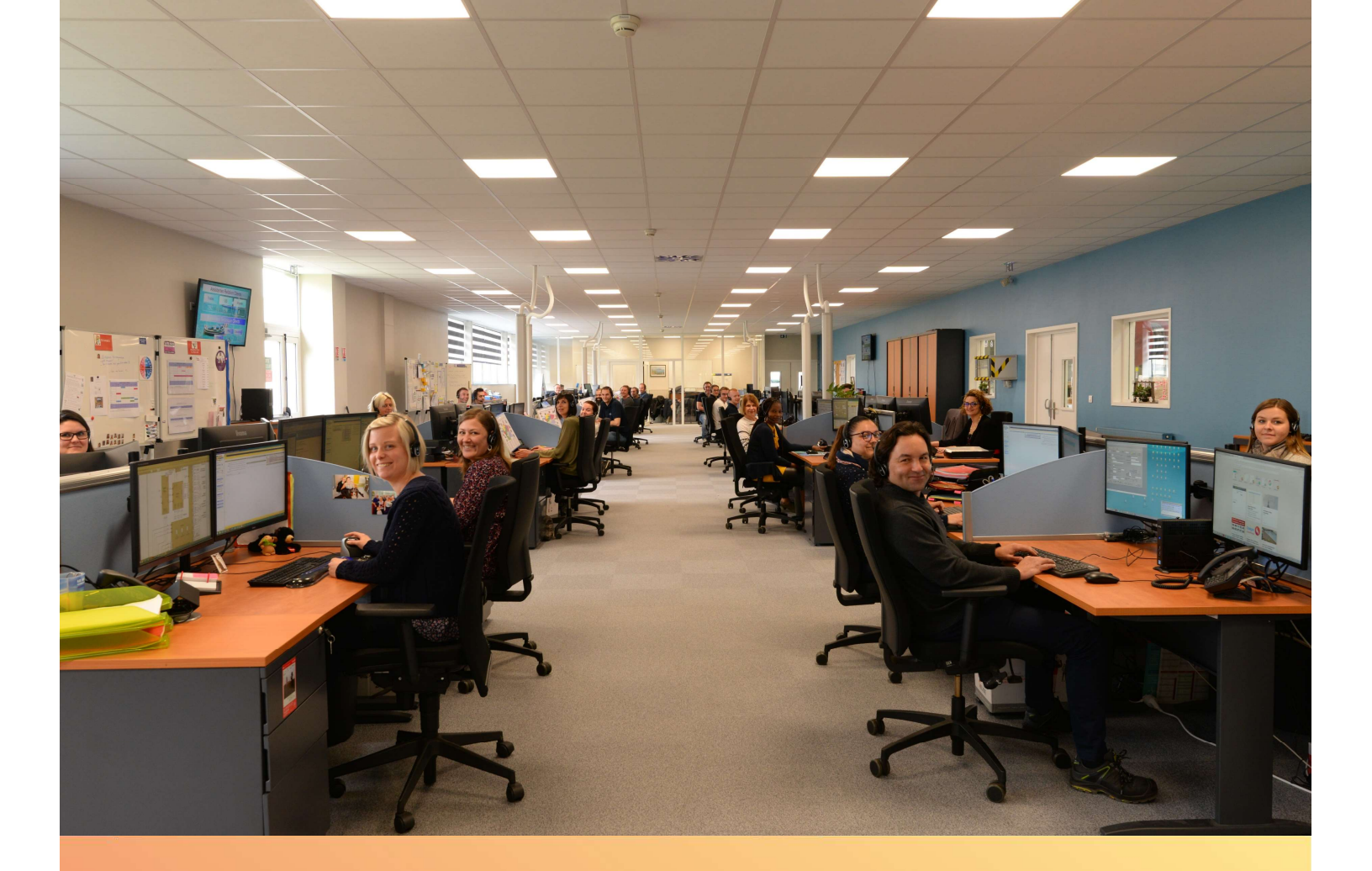

# Sommaire

| Plaque Signalétique                          | Page 3  |
|----------------------------------------------|---------|
| Utilisation des touches                      | Page 4  |
| Lecture des infos                            | Page 6  |
| Schémas électriques                          | Page 7  |
| Valeur des sondes                            | Page 9  |
| Liste des codes erreurs                      | Page 10 |
| <ul> <li>Synoptiques de dépannage</li> </ul> |         |
| - Panne sans code défaut                     | Page 13 |
| - Le défaut E57                              | Page 14 |
| - Le défaut E58                              | Page 15 |
| - Le défaut E73                              | Page 16 |
| - Le défaut E81 , E116 à E119                | Page 17 |
| - Le défaut E101                             | Page 18 |
| - Le défaut E104                             | Page 19 |
| - Le défaut E105                             | Page 20 |
| - Le défaut E132                             | Page 21 |
| - Le défaut E135 E136                        | Page 22 |
| • Trucs et astuces                           | Page 23 |

# La plaque signalétique

### 🖶 Liste des réfs :

#### • Version 1

- Naema : 021200 021201
- Naema Micro : 021202 021203 021204
- Naema Duo : 021205 021206 021231
- Naia : 021250
- Naia Micro : 021251 021252 021253
- Naia Duo : 021280 021282 021131

#### • Version 2

- Naema : 021240 021241
- Naema Micro : 021242 021243 021244
- Naema Duo : 021245 021204 021247
- Naia : 021270 021271
- Naia Micro : 021272 021273 021274
- Naia Duo : 021275 021276 021277

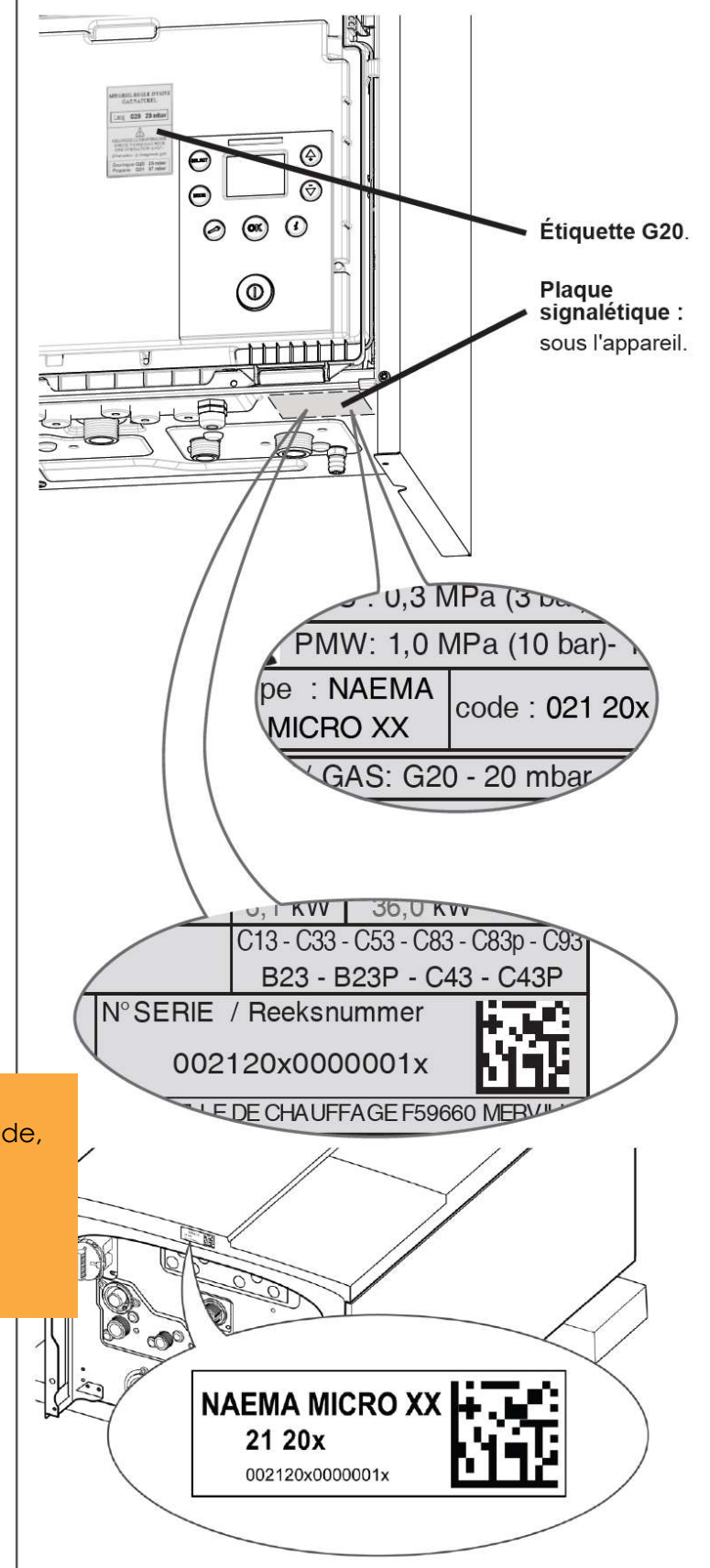

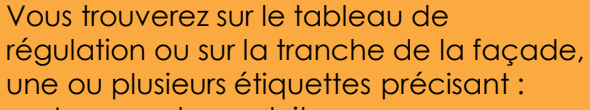

- Le nom du produit
- Le code produit
- Le N° de série
- Et un QR code

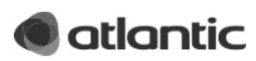

## Utilisation des touches et affichage

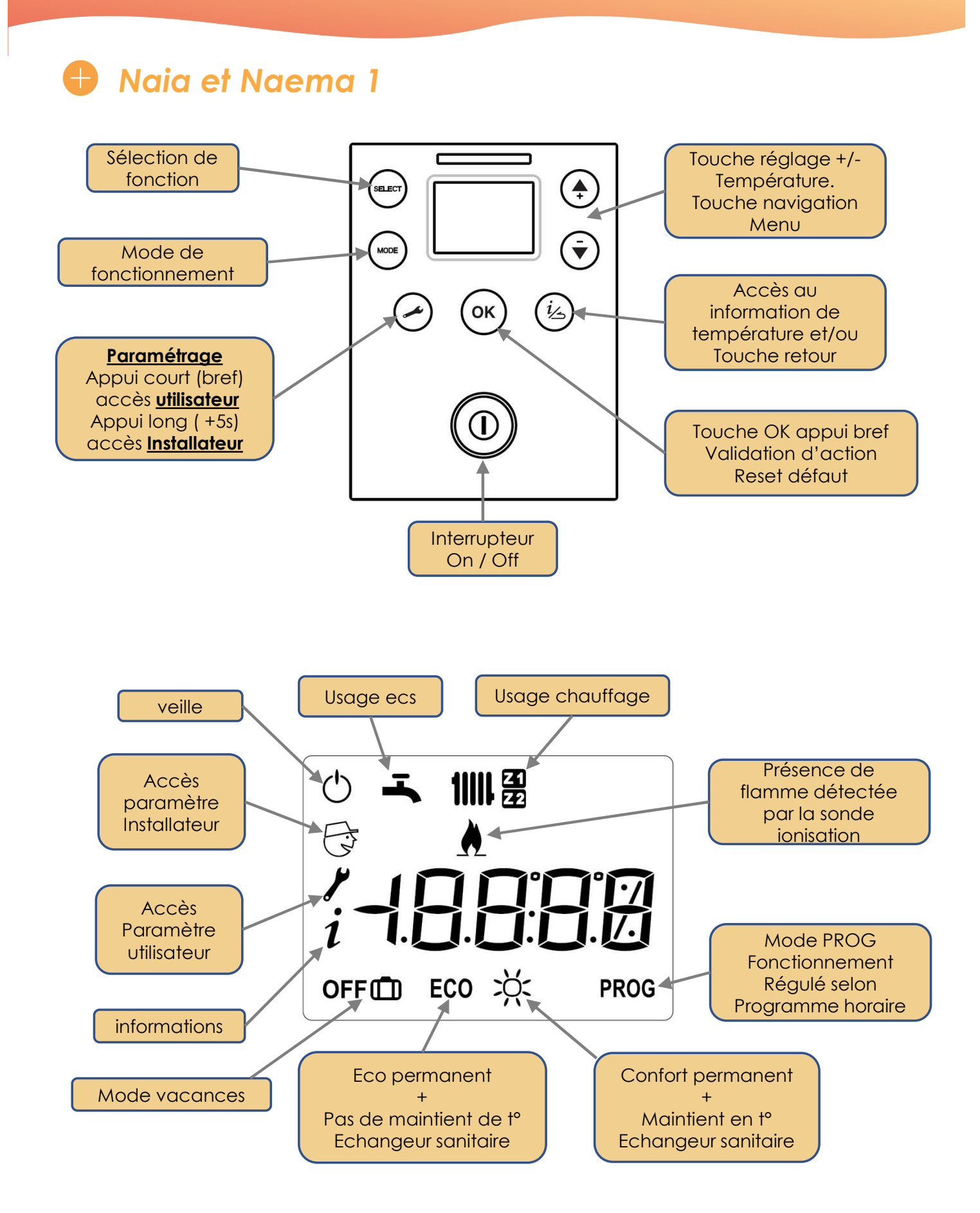

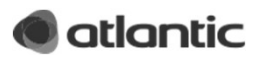

# Utilisation des touches et affichage

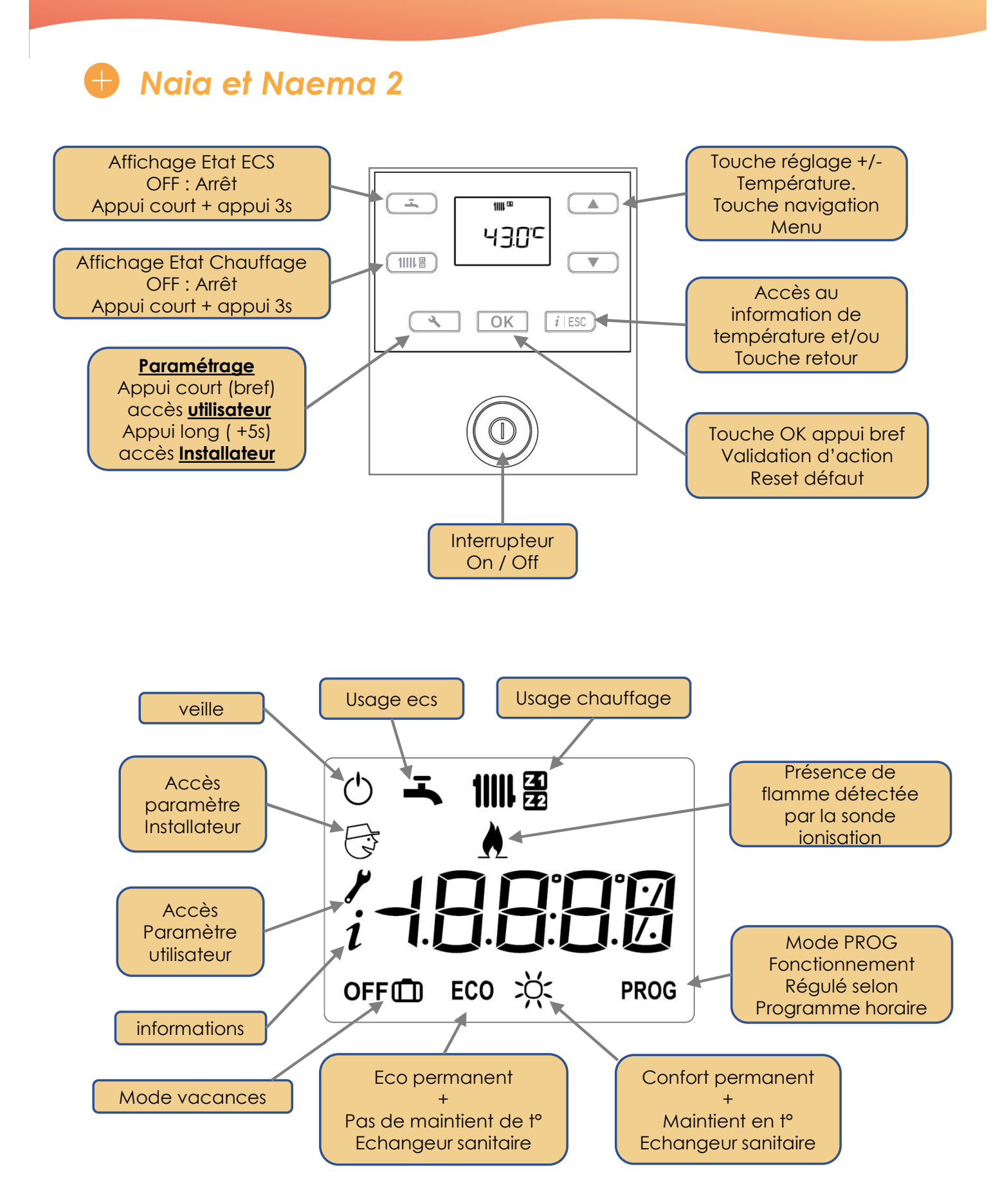

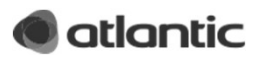

Appuyer sur la touche *i* lesc ou *i* pour accéder aux diverses informations

### Informations

| i    | Nº Désignation                                   | Valeur  |  |
|------|--------------------------------------------------|---------|--|
| 1    | Pression hydraulique.                            | bar *   |  |
| 2    | Heure et minute.                                 | hh:mm   |  |
| 3    | Température extérieure.                          | °C *    |  |
| 4    | Température de départ chaudière.                 | °C *    |  |
| 5    | Consigne de départ chaudière.                    | °C **   |  |
| 6    | Température de retour chaudière.                 | °C *    |  |
| 10   | État chaudière (voir tableau "Liste des états"   | ).      |  |
| 11   | Modulation du brûleur.                           | %       |  |
| 12   | Vitesse ventilateur.                             | t/mn    |  |
| 13   | Courant d'ionisation.                            | μΑ      |  |
| 14   | État brûleur                                     |         |  |
| 15   | Température fumée.                               | °C *    |  |
| Circ | cuit chauffage 1                                 |         |  |
| 21   | Consigne de départ circuit 1.                    | … °C ** |  |
| 22   | État circuit 1 (voir tableau "Liste des états"). |         |  |
| 23   | Température ambiante zone 1 °C *                 |         |  |
| Circ | cuit ECS                                         |         |  |
| 30   | Température ECS (Instantanée).                   | °C *    |  |
| 31   | Consigne ECS                                     | °C **   |  |
| 32   | Débit de soutirage ECS                           | l/min   |  |
| 33   | État circuit ECS (voir tableau "Liste des états  | s'').   |  |
| 34   | Position de la vanne directionnelle              |         |  |
| Circ | cuit chauffage 2 ***                             |         |  |
| 40   | Température de départ circuit 2.                 | °C *    |  |
| 41   | Consigne de départ circuit 2.                    | °C **   |  |
| 42   | État circuit 2 (voir tableau "Liste des états"). |         |  |
| 43   | Température ambiante zone 2.                     | °C *    |  |
| Der  | nière erreur                                     |         |  |
| 50   | Numéro d'erreur                                  | Er XXX  |  |
| 51   | Heures / minutes                                 | hh:mm   |  |
| 52   | Mois et Jour                                     | MM-DD   |  |

\* " --- " indique que le capteur associé à l'information est manquant ou défectueux.

\*\* " --- " indique l'absence de demande pour l'usage concerné.

\*\*\* Ces informations peuvent ne pas apparaître. Elles dépendent de la configuration appareil (selon option).

### 🗗 Etats

| <i>i</i> N°                               | Valeur                                                                                                    | État chaudière.                                                                                                    |  |
|-------------------------------------------|----------------------------------------------------------------------------------------------------|----------------------------------------------------------------------------------------------------|--|
|                                           | 0                                                                                                    | Chaudière en attente                                                                                                    |  |
|                                           | 1                                                                                                    | Mode test : démarrage du brûleur                                                                                                    |  |
|                                           | 2                                                                                                    | Mode test : brûleur en<br>fonctionnement                                                                                                    |  |
|                                           | 3                                                                                                    | Chauffage : démarrage du brûleur                                                                                                    |  |
| 10                                        | 4                                                                                                    | Chauffage : brûleur en<br>fonctionnement                                                                                                    |  |
|                                           | 5                                                                                                    | Chauffage : brûleur en attente                                                                                                    |  |
|                                           | 6                                                                                                    | ECS : démarrage du brûleur                                                                                                    |  |
|                                           | 7                                                                                                    | ECS : brûleur en fonctionnement                                                                                                    |  |
|                                           | 8                                                                                                    | ECS : brûleur en attente                                                                                                    |  |
|                                           | 9                                                                                                    | ECS à l'arrêt                                                                                                    |  |
| i Nº                                      | Valeur                                                                                                    | État brûleur.                                                                                                    |  |
|                                           | 0                                                                                                    | À l'arrêt                                                                                                    |  |
| 14                                        | 1                                                                                                    | En attente.                                                                                                    |  |
| 14                                        | 9                                                                                                    | En fonctionnement.                                                                                                    |  |
|                                           | 44                                                                                                    | Verrouillé.                                                                                                    |  |
|                                           | 11                                                                                                    | verrouille.                                                                                                    |  |
| <i>i</i> №                                | Valeur                                                                                                    | État circuit chauffage 1 et 2.                                                                                                    |  |
| <i>i</i> №                                | <b>Valeur</b><br>0                                                                                                    | <i>État circuit chauffage 1 et 2.</i><br>En attente.                                                                                                    |  |
| i Nº                                      | 0<br>1                                                                                                    | <i>État circuit chauffage 1 et 2.</i><br>En attente.<br>Mode chauffage confort.                                                                                                    |  |
| <i>i</i> №                                | 0<br>1<br>2                                                                                                    | État circuit chauffage 1 et 2.         En attente.         Mode chauffage confort.         Mode chauffage ECO (réduit).                                                                                                    |  |
| <i>i</i> №                                | 0<br>1<br>2<br>3                                                                                                    | État circuit chauffage 1 et 2.         En attente.         Mode chauffage confort.         Mode chauffage ECO (réduit).         Mode absence                                                                                                    |  |
| <b>i</b> N°<br>22 & 42                    | Valeur           0           1           2           3           4                                                                            | État circuit chauffage 1 et 2.         En attente.         Mode chauffage confort.         Mode chauffage ECO (réduit).         Mode absence         Sonde d'ambiance (Navilink H15, H55 ou H58)                                                                                                    |  |
| <i>i</i> №<br>22 & 42                     | Valeur           0           1           2           3           4           5                                                                | État circuit chauffage 1 et 2.         En attente.         Mode chauffage confort.         Mode chauffage ECO (réduit).         Mode absence         Sonde d'ambiance (Navilink H15, H55 ou H58)         Dérogation en phase confort                                                                                                    |  |
| <b>i</b> N°<br>22 & 42                    | Valeur           0           1           2           3           4           5           6                                                    | État circuit chauffage 1 et 2.         En attente.         Mode chauffage confort.         Mode chauffage ECO (réduit).         Mode absence         Sonde d'ambiance (Navilink H15, H55 ou H58)         Dérogation en phase confort         Dérogation en phase ECO (réduit)                                                                                                    |  |
| <b>i</b> №<br>22 & 42                     | Valeur           0           1           2           3           4           5           6           7                                        | État circuit chauffage 1 et 2.         En attente.         Mode chauffage confort.         Mode chauffage ECO (réduit).         Mode absence         Sonde d'ambiance (Navilink H15, H55 ou H58)         Dérogation en phase confort         Dérogation en phase ECO (réduit)         Non utilisé                                                                                                    |  |
| <b>i</b> №<br>22 & 42                     | Valeur           0           1           2           3           4           5           6           7           8                            | État circuit chauffage 1 et 2.Én attente.Mode chauffage confort.Mode chauffage ECO (réduit).Mode absenceSonde d'ambiance (Navilink H15,<br>H55 ou H58)Dérogation en phase confortDérogation en phase ECO (réduit)Non utiliséProtection hors-gel active                                                                                                    |  |
| <i>i</i> №<br>22 & 42<br><i>i</i> №       | Valeur         0         1         2         3         4         5         6         7         8         Valeur                               | État circuit chauffage 1 et 2.         En attente.         Mode chauffage confort.         Mode chauffage ECO (réduit).         Mode absence         Sonde d'ambiance (Navilink H15, H55 ou H58)         Dérogation en phase confort         Dérogation en phase ECO (réduit)         Non utilisé         Protection hors-gel active         État circuit ECS.                                                                                          |  |
| <i>i</i> №<br>22 & 42<br><i>i</i> №       | Valeur         0         1         2         3         4         5         6         7         8         Valeur         0                     | État circuit chauffage 1 et 2.         En attente.         Mode chauffage confort.         Mode chauffage ECO (réduit).         Mode absence         Sonde d'ambiance (Navilink H15, H55 ou H58)         Dérogation en phase confort         Dérogation en phase ECO (réduit)         Non utilisé         Protection hors-gel active         État circuit ECS.         En attente.                                                                      |  |
| <i>i</i> №<br>22 & 42<br><i>i</i> №       | Valeur         0         1         2         3         4         5         6         7         8         Valeur         0         1           | État circuit chauffage 1 et 2.         En attente.         Mode chauffage confort.         Mode chauffage ECO (réduit).         Mode absence         Sonde d'ambiance (Navilink H15, H55 ou H58)         Dérogation en phase confort         Dérogation en phase ECO (réduit)         Non utilisé         Protection hors-gel active         État circuit ECS.         En attente.         Fonctionnement confort.                                      |  |
| <i>i</i> №<br>22 & 42<br><i>i</i> №<br>33 | Valeur         0         1         2         3         4         5         6         7         8         Valeur         0         1         2 | État circuit chauffage 1 et 2.         En attente.         Mode chauffage confort.         Mode chauffage ECO (réduit).         Mode absence         Sonde d'ambiance (Navilink H15, H55 ou H58)         Dérogation en phase confort         Dérogation en phase ECO (réduit)         Non utilisé         Protection hors-gel active         État circuit ECS.         En attente.         Fonctionnement confort.         Fonctionnement ECO (réduit). |  |

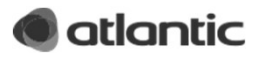

# Schémas électriques

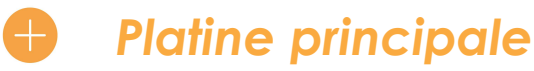

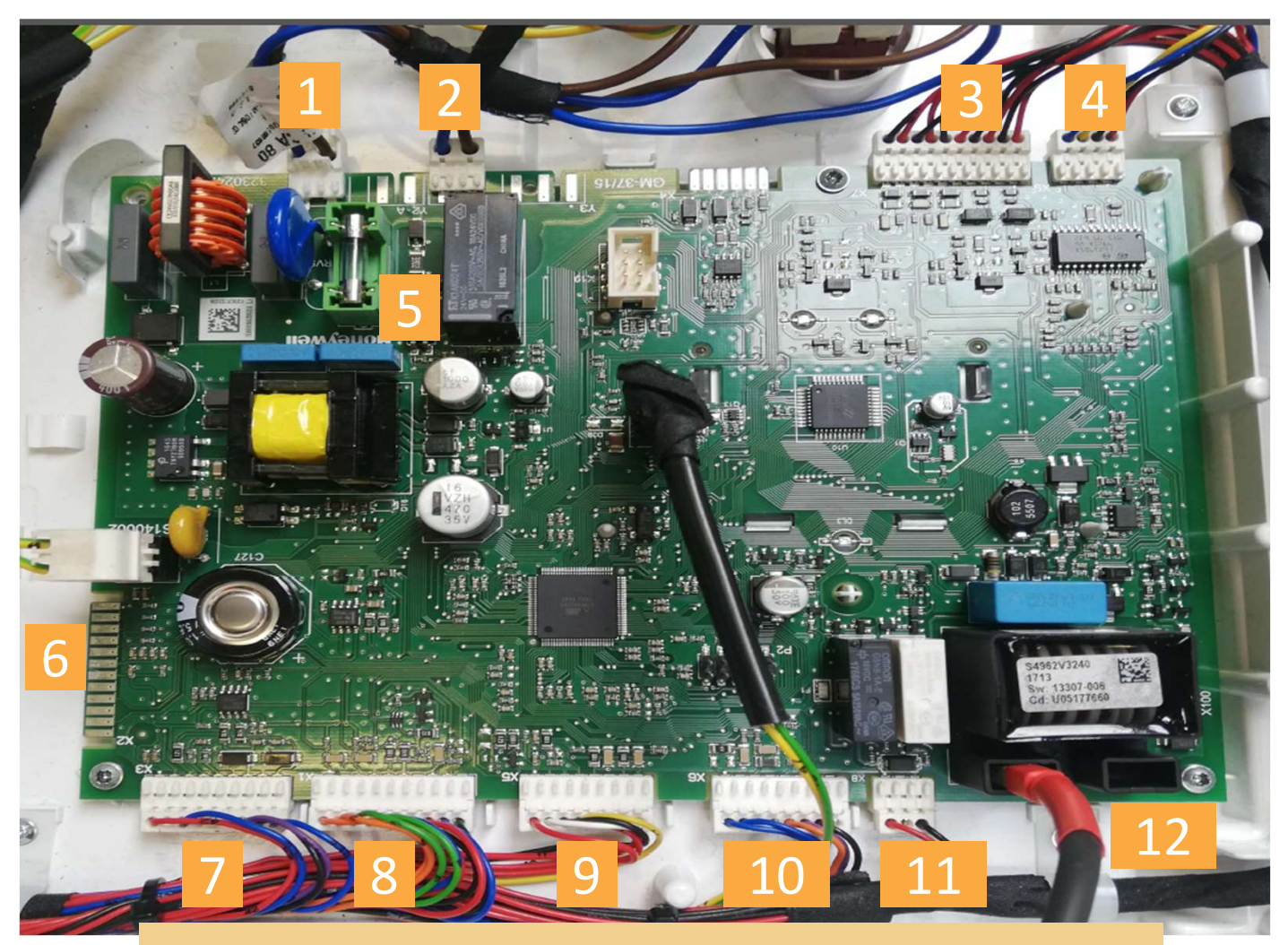

- 1 Alimentation carte en Y1 230 V AC
- 2 Alimentation ventilateur et circulateur en Y2 B 230 V AC
- 3 Sonde d'ambiance 1 et 2
  - Sonde extérieure
  - Sécurité plancher chauffant 24 V DC
- 4 Vanne 3 voies directionnelle en X9 24V DC
- 5 Fusible (réf 199 925) à remplacer ou contrôler si court circuit
- 6 Kit 2 zones en X2 branchement faisceau inter-carte
- 7 Alimentation Navipass
- 8 Capteur de pression, sonde départ retour en X1
- 9 Commande ventilateur en X5
- 10 Débitmètre ECS en X6
- 11 Vanne gaz en X8 24 V DC
- 12 Cable allumage résistance 1KΩ

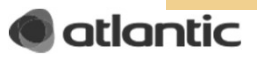

# Schémas électriques

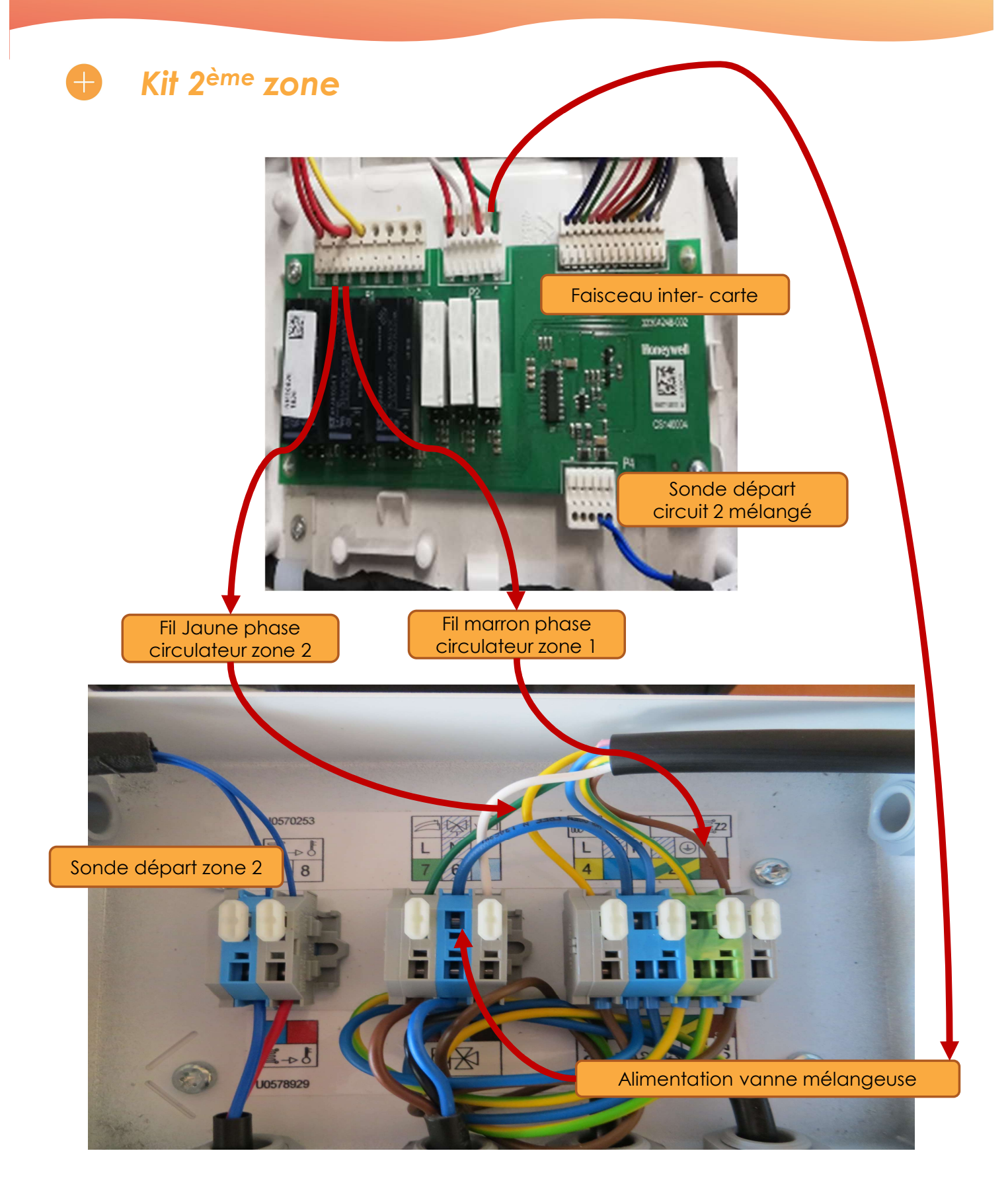

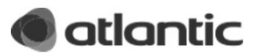

• Les valeurs sont identiques pour les sondes départ , retour, sanitaire et extérieure

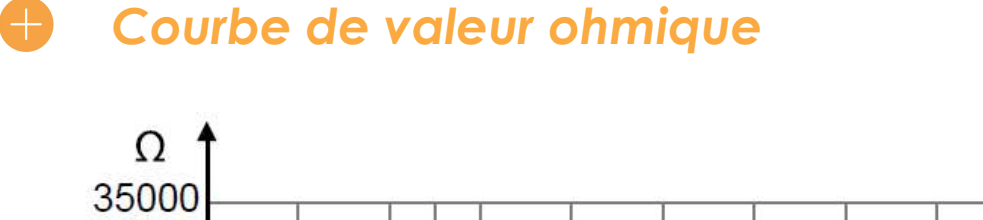

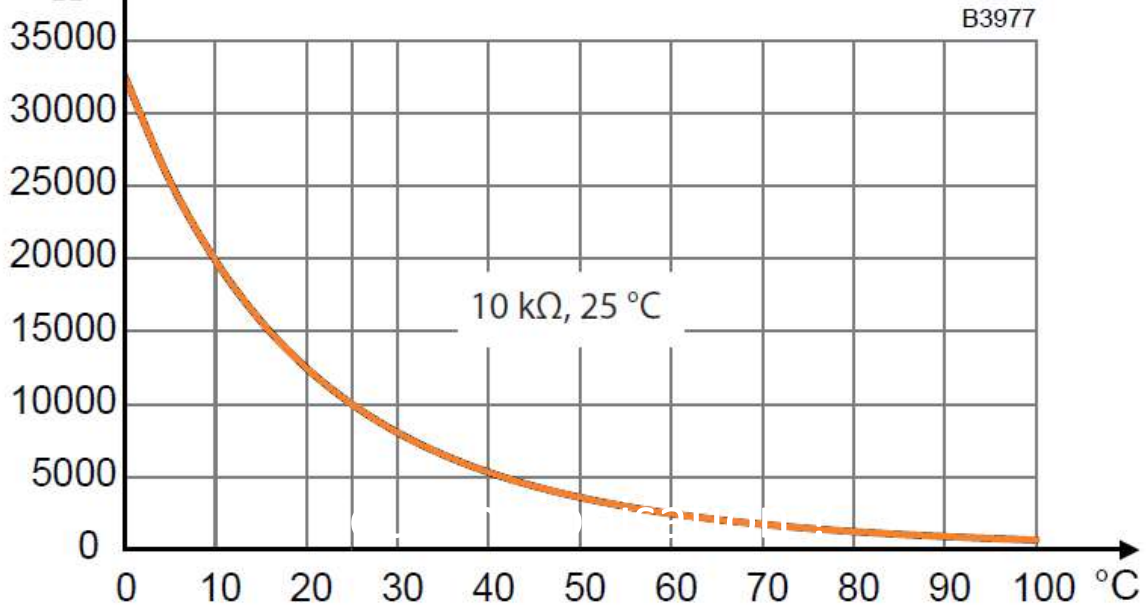

**A** 

### Tableau de valeurs

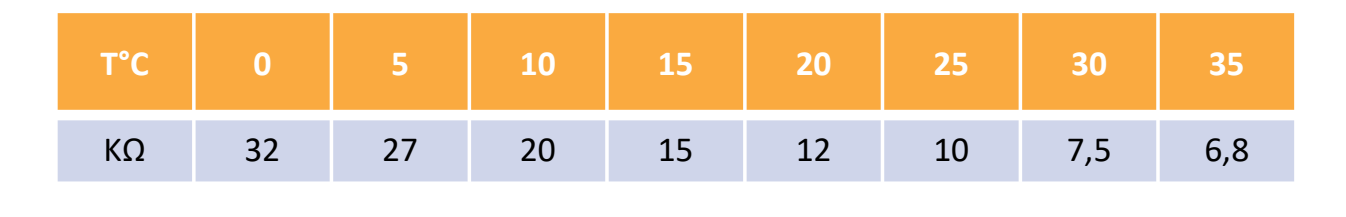

| T°C | 40  | 45  | 50  | 55  | 60  | 65  | 70 |
|-----|-----|-----|-----|-----|-----|-----|----|
| KΩ  | 5,7 | 4,8 | 4,1 | 3,5 | 2,5 | 2,3 | 2  |

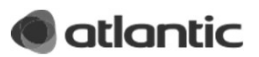

### Les codes erreurs

### Lecture sur la chaudière

- Pour visualiser le dernier défaut survenu, appuyer sur la touche i ESC ou juis aller à la ligne n° 50
- Sur la ligne 51 et 52 on peut également lire ou consulter la date et l'heure du défaut.

| Dernière erreur |                  |        |
|-----------------|------------------|--------|
| 50              | Numéro d'erreur  | Er XXX |
| 51              | Heures / minutes | hh:mm  |
| 52              | Mois et Jour     | MM-DD  |

### Lecture de l'historique sur l'appli pro

- Pour visualiser les 10 derniers défaut survenus, Il est nécessaire d'avoir le Navipass BT Réf. : 073328, installer également l'appli Atlantic service pro sur votre smartphone
- Brancher le Navipass BT sur le port dédié sur le tableau de bord de la chaudière

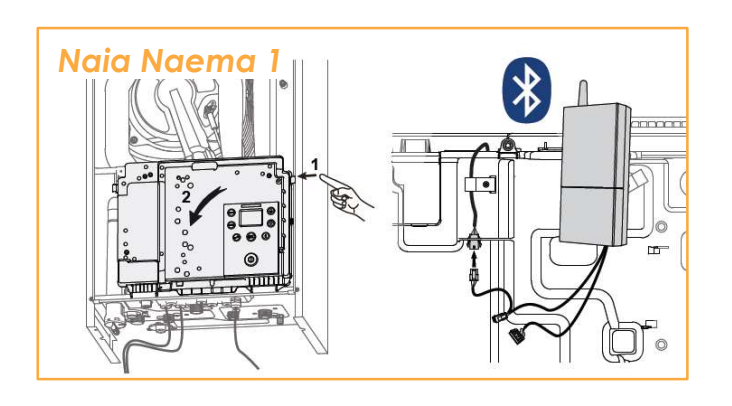

Atlantic Services

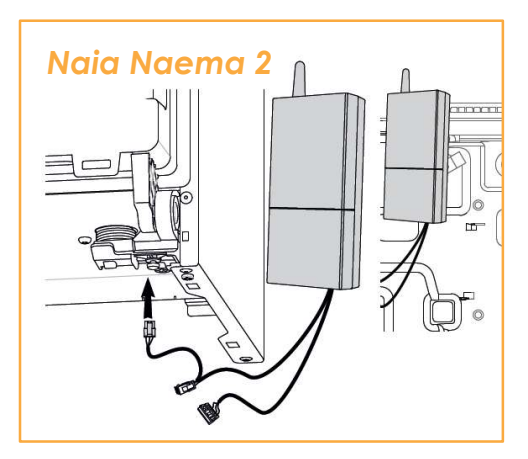

Lancer l'application

et se connecter à l'aide de ses identifiants

• Appuyer sur le logo

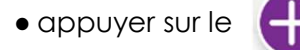

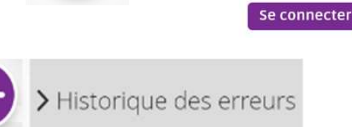

puis

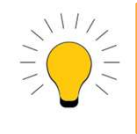

Pour la pose du Navipass Visualisez notre tutoriel en scannant ce QR code

NAVIPASS détecté(s)

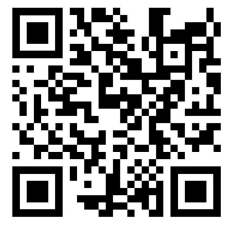

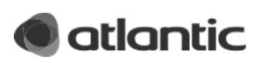

### Les codes erreurs

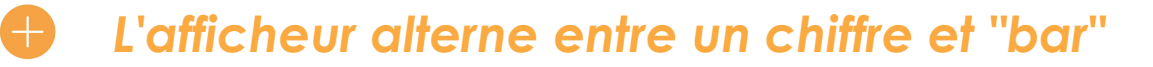

Pression hydraulique en dessous de 0,7 bar.

59

Ajuster la pression de l'installation jusqu'à 1 bar.

### Erreur automatiquement résolue

| N° / Impact |                                           | Description de l'erreur                                                                                           | Actions installateur                                                                                   |
|-------------|-------------------------------------------|----------------------------------------------------------------------------------------------------|----------------------------------------------------------------------------------------------------|
| 7           |                                           | Température des fumées trop haute (> 145°C).                                                                      | Vérifier la fumisterie.                                                                                |
| '           |                                           |                                                                                                    | Vérifier le branchement du capteur T° fumée.                                                           |
| 13          | 5 reset d'erreurs en moins de 15 minutes. |                                                                                                    | Redémarrer l'appareil.                                                                                 |
| 25          | XX                                        | Vérification du logiciel de la carte échouée.                                                                     | Redémarrer l'appareil.                                                                                 |
| 23          | <u>,</u> <u>x</u>                         |                                                                                                    | Remplacer la carte électronique.                                                                       |
| 34          |                                           | Tension d'alimentation en dessous de 170 V.                                                                       | Vérifier l'alimentation générale de l'appareil.                                                        |
| 37          |                                           | Capteur température fumées en dehors de la plage correcte, en court circuit, ou en circuit ouvert.                | Vérifier le branchement du capteur T° fumée.                                                           |
| 38          | R                                         | Capteur température ECS instantanée en dehors<br>de la plage correcte, en court circuit, ou en circuit<br>ouvert. | Vérifier le branchement et la position du capteur T° ECS.                                              |
| 46          | ))<br>                                    | Capteur second circuit hydraulique en dehors de la plage correcte, en court circuit, ou en circuit ouvert.        | Vérifier le branchement et la position du capteur T° du kit deux circuits.                             |
| 48          | -                                         | Capteur de température extérieure en dehors de la plage correcte, en court-circuit, ou en circuit ouvert.         | Vérifier le branchement de la sonde de température<br>extérieure.                                      |
|             |                                           |                                                                                                    | Redémarrer l'appareil.                                                                                 |
| 50          |                                           | Capteur de pression non détecté correctement.                                                                     | Vérifier le branchement du capteur de pression.                                                        |
| 57          | \n./                                      | Erreur si pression en dessous de 0,4 bar.                                                                         | Ajuster la pression de l'installation légèrement au dessus de 1 bar (selon config. de l'installation). |
|             | X                                         |                                                                                                    | Vérifier le branchement du capteur de pression.                                                        |
| 58          | dir 194                                   | Erreur si pression au dessus de 2,7 bar.                                                                          | Réduire la pression de l'installation jusqu'à la pression recommandée.                                 |
|             |                                           |                                                                                                    | Vérifier le branchement du capteur de pression.                                                        |
| 68          |                                           | La température de la zone de chauffage 1 n'est plus<br>mesurée depuis plus de 5 min.                              | Vérifier le branchement et/ou l'association de la sonde<br>d'ambiance                                  |
| 69          | -                                         | La température de la zone de chauffage 2 n'est plus<br>mesurée depuis plus de 5 min.                              | Vérifier et/ou changer les piles de la sonde d'ambiance.                                               |
|             |                                           | Entrée sécurité plancher chauffant ouverte (et il y                                                               | Vérifier la configuration des circuits 1 et 2 (paramètres type<br>d'émetreur 35 /45)                   |
| 73          | )1881(                                    | chauffant).                                                                                                    | Vérifier la configuration de l'état "repos" de la sécurité plancher<br>chauffant (paramètre 55).       |
|             | ~ `                                       |                                                                                                    | Vérifier le câblage de la sécurité plancher chauffant.                                                 |
|             |                                           |                                                                                                    | Redémarrer l'appareil.                                                                                 |
|             | $\mathbf{M}$                              | Vérification des sondes départ et retour en cours                                                                 | Attendre 24h afin de laisser la vérification se réaliser.                                              |
| 81          | Ø.                                        | (24h) après un comportement anormal.                                                                              | Vérifier la position et le branchement des sondes départ<br>et retour.                                 |

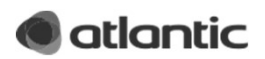

# Les codes erreurs

### **Erreur nécessitant un reset manuel**

| N° / Iı | mpact        | Description de l'erreur                                                                                                    | Actions installateur                                                                                                    |
|---------|--------------|----------------------------------------------------------------------------------------------------|----------------------------------------------------------------------------------------------------|
| 101     |              | <ul> <li>- 3 démarrages successifs en échec.</li> <li>- Vanne gaz déréglée</li> </ul>                                                                  | Vérifier le raccordement du câble d'allumage (brûleur et<br>coffret électrique).<br>Vérifier l'alimentation en gaz.<br>Vérifier la pression gaz.<br>Réinitialiser la vanne gaz.                                                                                        |
| 102     |              | Un faux signal de présence de flamme est reçu<br>(un courant d'ionisation est reçu alors qu'aucune<br>commande de flamme n'est en cours).              | Vérifier le raccordement du câble d'allumage (brûleur et coffret électrique).<br>Vérifier l'évacuation des condensats.                                                                                                    |
| 104     |              | <ul> <li>Trop de pertes de flamme en modulation dans une<br/>période donnée.</li> <li>Vanne gaz déréglée</li> </ul>                                    | Vérifier le raccordement du câble d'allumage (brûleur et<br>coffret électrique).<br>Vérifier la fumisterie.<br>Vérifier l'évacuation des condensats.<br>Réinitialiser la vanne gaz.                                                                                    |
| 105     |              | Le retour d'information du ventilateur ne correspond<br>pas à la vitesse désirée.                                                                      | Vérifier le raccordement du ventilateur.<br>Vérifier la position du silencieux.<br>Vérifier la fumisterie.                                                                                                    |
| 107     |              | Détection de plusieurs surchauffes des fumées.                                                                                                    | Vérifier la fumisterie.<br>Vérifier le branchement du capteur T° fumée.                                                                                                    |
| 109     |              | Vérification du circuit de commande de la vanne gaz échouée                                                                                            | Redémarrer l'appareil<br>Remplacer la carte électronique.                                                                                                    |
| 112     |              | Vérification de la mémoire de la carte échouée                                                                                                    | Redémarrer l'appareil<br>Remplacer la carte électronique.                                                                                                    |
| 115     |              | Sans activité, le delta entre températures départ et retour est trop grand.                                                                            | Vérifier le branchement et la position du capteur T°<br>départ.                                                                                                    |
| 116     | $\bigotimes$ | La température départ ne change pas après un<br>démarrage brûleur.                                                                                     | Vérifier le branchement et la position du capteur T° retour.                                                                                                    |
| 117     |              | La température retour ne change pas pendant<br>24 heures ET ne change pas non plus dans les 4<br>heures qui suivent un démarrage brûleur.              | S'assurer de la bonne circulation dans l'installation<br>(ouverture d'au moins un radiateur, si circulateur<br>supplémentaire : contrôler le sens de circulation,<br>installation monotube).                                                                           |
| 118     |              | Une variation de température incohérente est<br>détéctée sur le capteur température départ<br>(variation de plus de 60°C en 1 seconde par<br>exemple). | Vérifier le branchement et la position du capteur T°<br>départ.                                                                                                    |
| 119     |              | Une variation de température incohérente est<br>détéctée sur le capteur température retour<br>(variation de plus de 60°C en 1 seconde par<br>exemple). | Vérifier le branchement et la position du capteur T° retour.                                                                                                    |
| 121     |              | Vérification du circuit de gestion des entrées<br>analogiques échouée.                                                                                 | Redémarrer l'appareil<br>Remplacer la carte électronique.                                                                                                    |
| 132     |              | Température de sécurité atteinte sur le départ ou<br>sur le retour (103 °C).                                                                           | Vérifier que les vannes hydrauliques de la chaudière sont<br>ouvertes.<br>Vérifier l'absence de tête thermostatique sur au moins un<br>radiateur.<br>Vérifier la présence d'un bipasse.<br>Vérifier l'état de l'échangeur à plaques (Embouage du<br>circuit primaire). |
| 135     |              | Capteur température départ en dehors de la plage correct, en court circuit, ou en circuit ouvert.                                                      | Vérifier le branchement et la position du capteur T° départ.                                                                                                    |
| 136     |              | Capteur température retour en dehors de la plage correct, en court circuit, ou en circuit ouvert.                                                      | Vérifier le branchement et la position du capteur T° retour.                                                                                                    |
| 171     | ₩£           | Détection de plusieurs surchauffes sur le circuit 2.                                                                                                   | Vérifier le branchement et la position du capteur T° du kit<br>deux circuits.<br>Vérifier la configuration du circuit 2 (consigne max.).                                                                                                    |

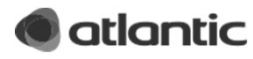

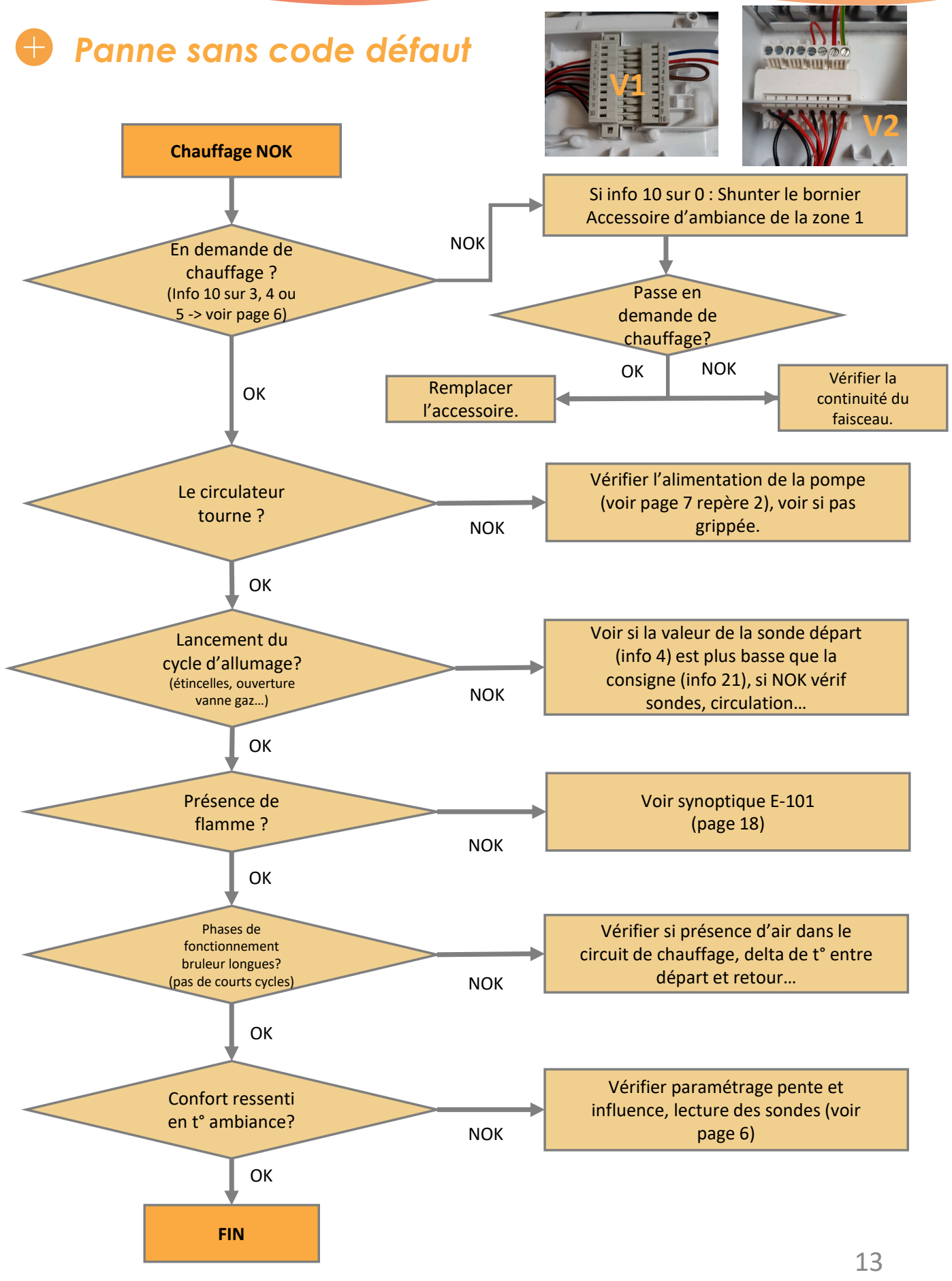

atlantic

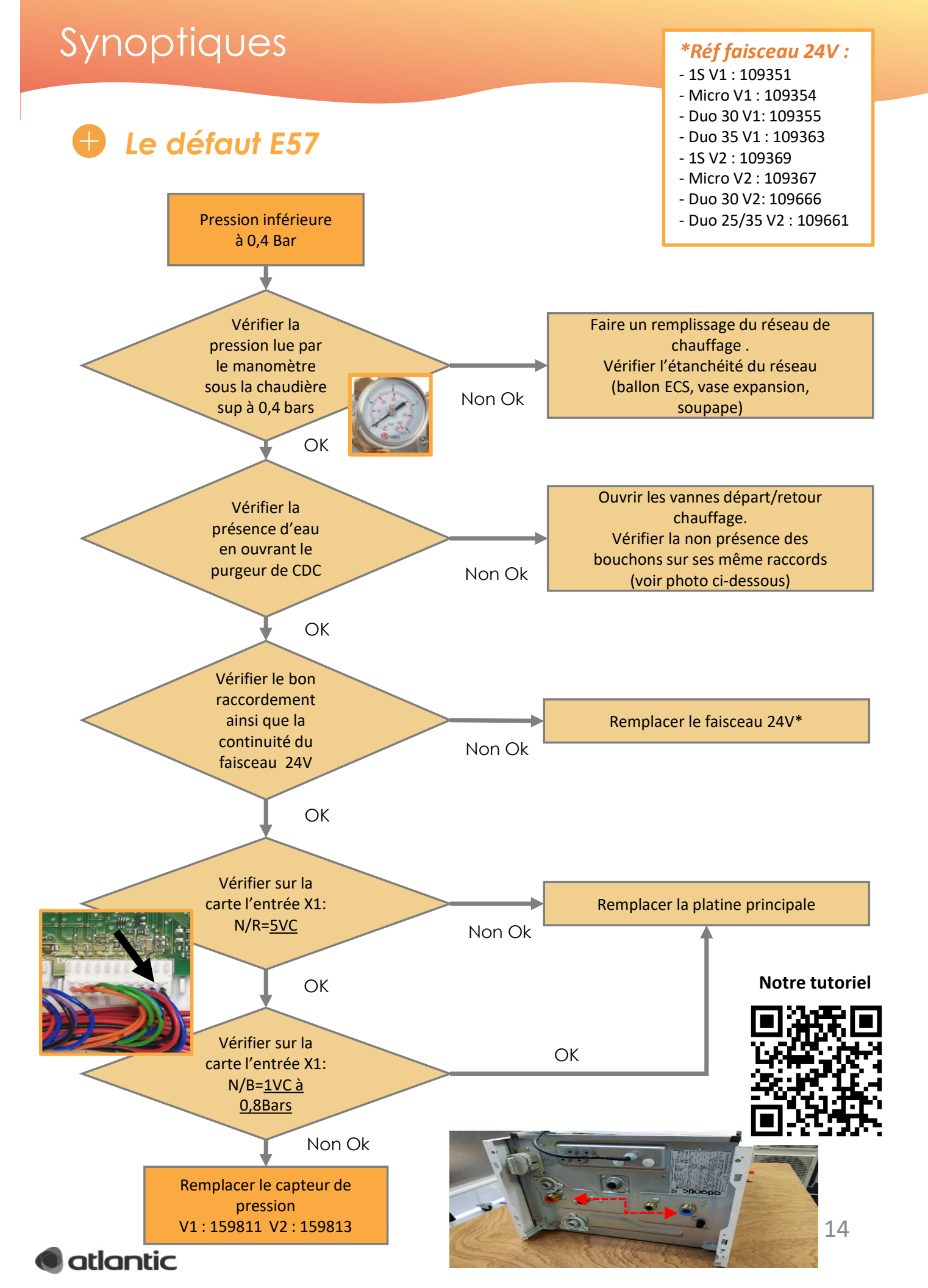

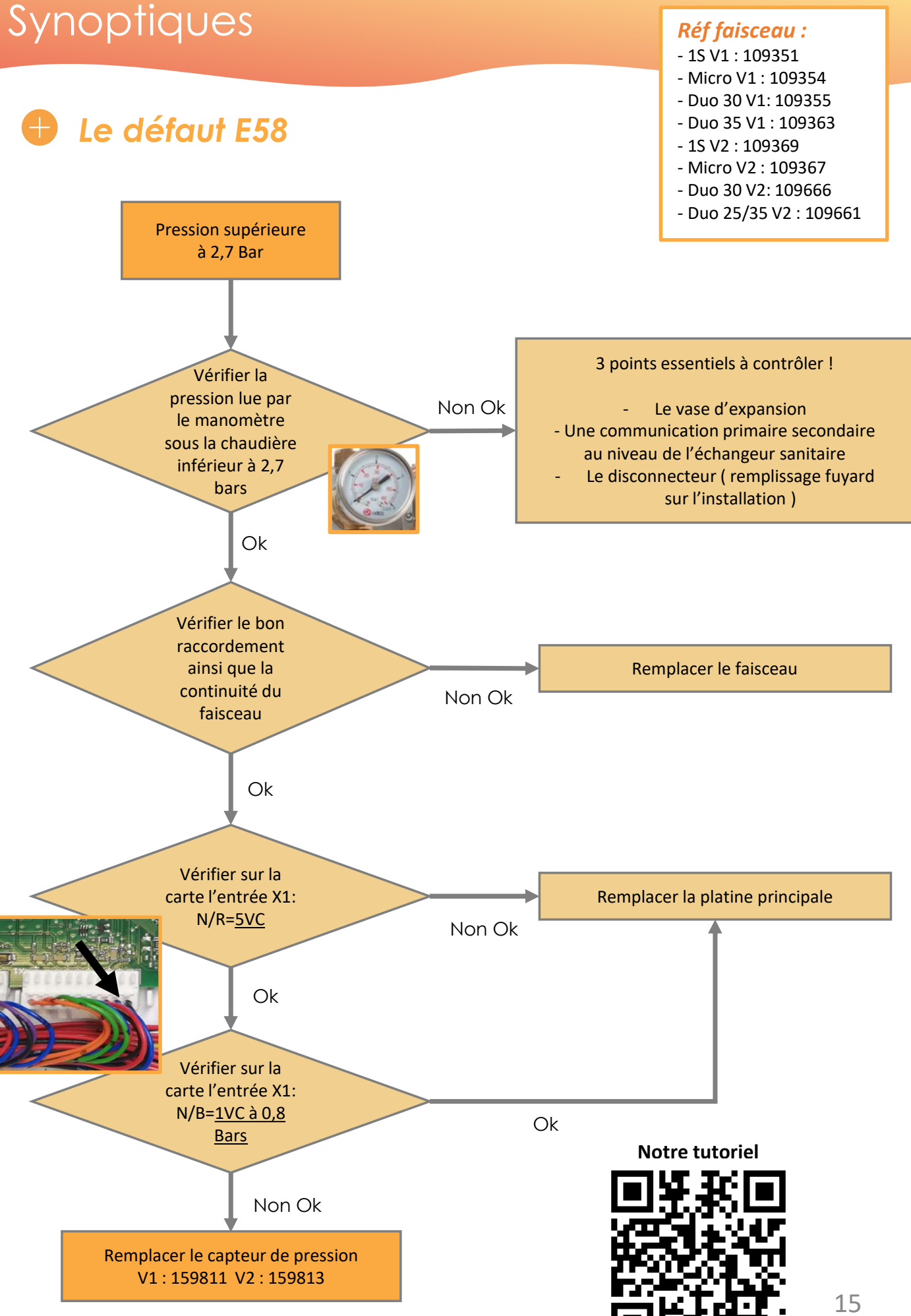

atlantic

### Le défaut E73

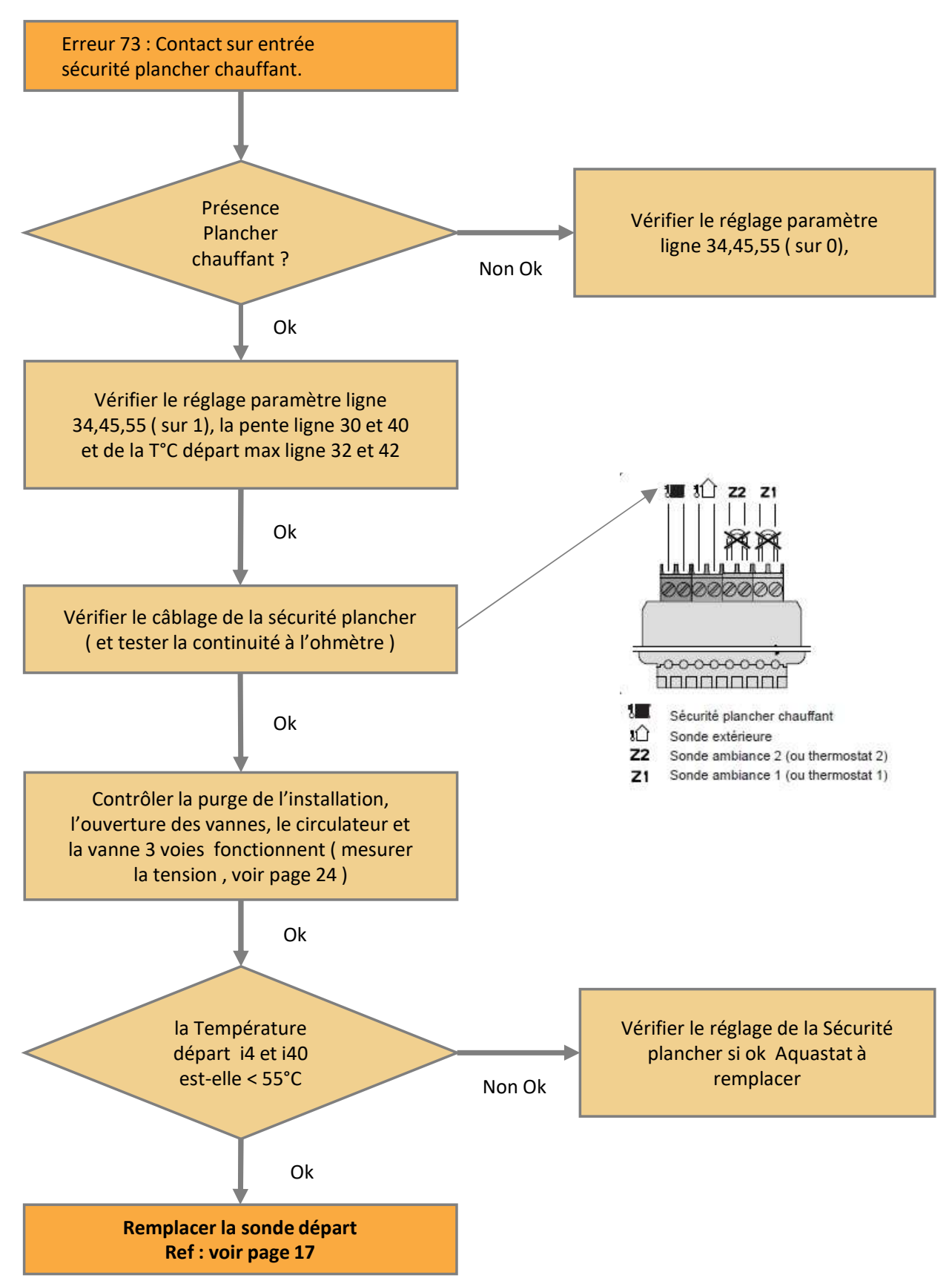

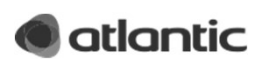

### 🖶 Le défaut E81 , E116 , E117 , E118 , E119

Erreur 81 : Vérification sondes départ retour en cours (24h) suite à une anomalie Erreur 116 : Température départ ne change pas après démarrage bruleur Erreur 118 : Une variation de température trop importante détectée sur sonde départ Erreur 117 : Température retour ne change pas, même après un démarrage bruleur Erreur 119 : Une variation de température trop importante détectée sur sonde

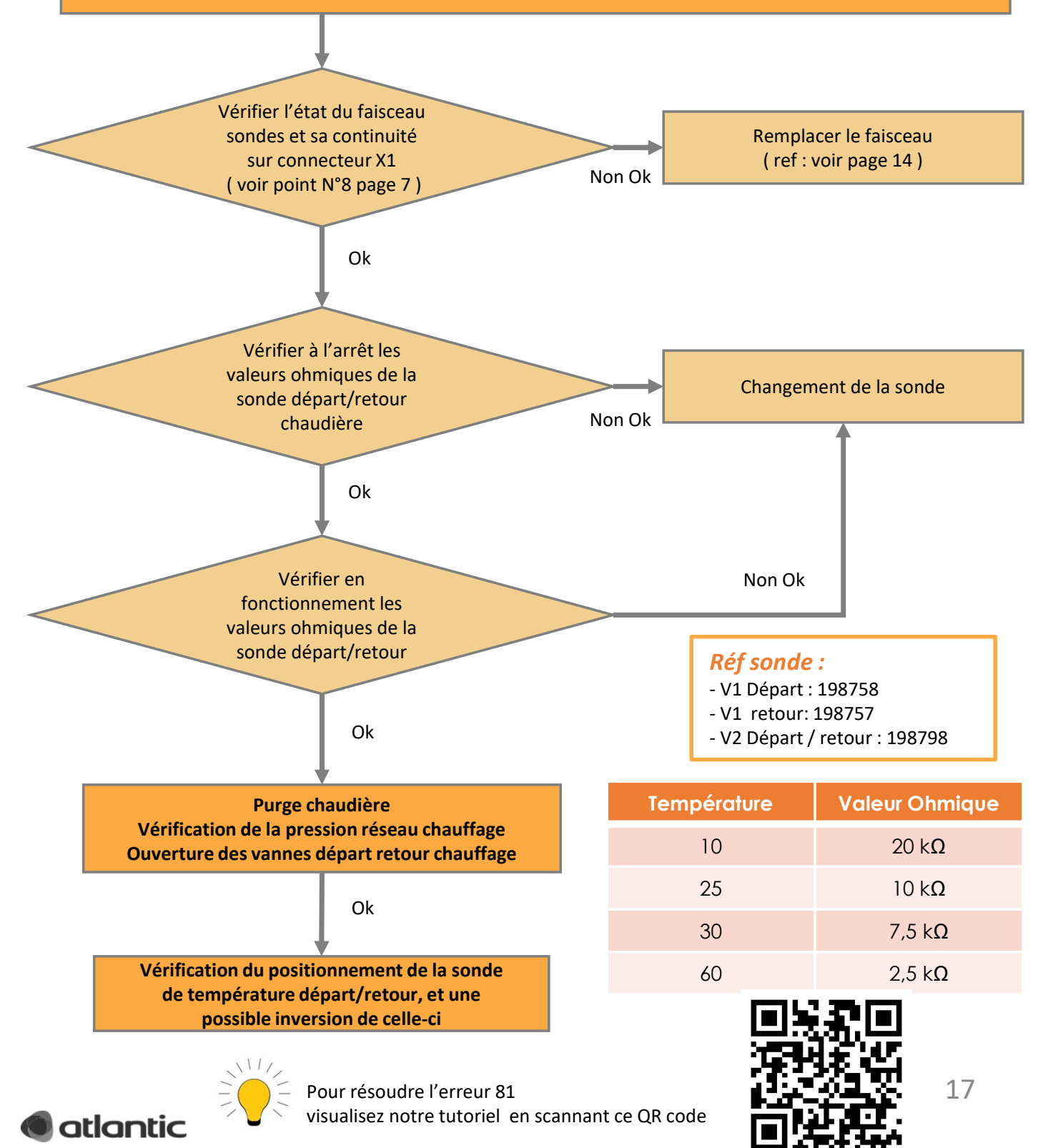

### E 101 / 3 démarrages successifs loupés

#### Vérifier

#### Contrôles de base :

• La pression gaz statique et dynamique sur la prise IN du bloc gaz

Ecart maximum de 3 mbar entre statique et dynamique

<u>Si il n'y a pas de chute de pression,</u> vérifier la tension d'alimentation du bloc gaz Pression statique Gaz de ville 20/25 mbar Propane 37 mbar

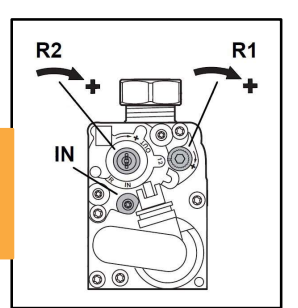

• L'état et l'écartement des électrodes et câble d'allumage

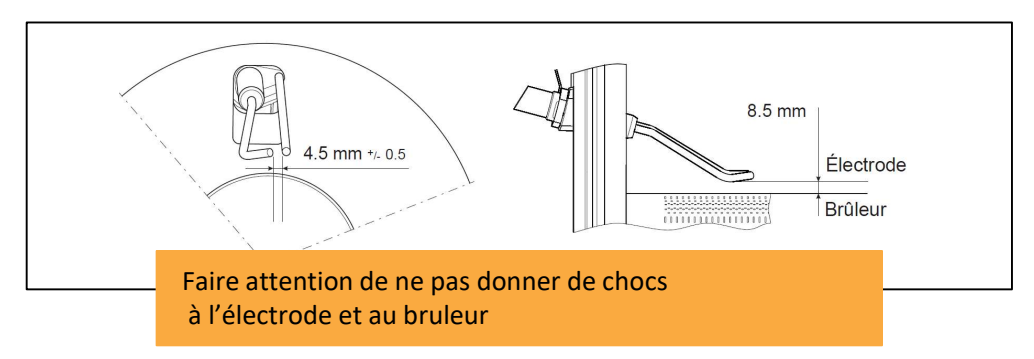

#### <u>Si il n'y a pas de présence de flamme :</u>

• Faire une remise en configuration usine du bloc gaz (voir procédure en page 29)

<u>Si il y a une présence de flamme :</u>

- Vérifier les tensions d'alimentations d'alimentation secteur
- Vérifier l'état d'encrassement du corps de chauffe et le bon écoulement des condensats dans le siphon
- Vérifier la présence de CO/CO<sup>2</sup> (dans l'air neuf = 0 ppm), sinon vérifier les joints et raccordement de la fumisterie (voir page 19)
- Vérifier les réglages de combustion (page 28 )

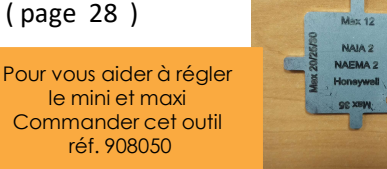

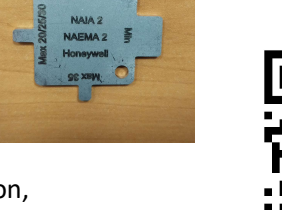

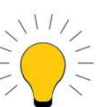

Pour régler votre combustion,
visualisez notre tutoriel en scannant ce QR code

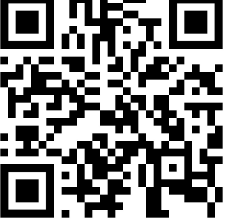

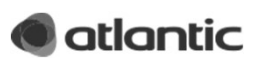

### E 104 / Trop de pertes de flamme en modulation dans une période donnée

#### Vérifier

- Le positionnement du joint sortie chaudière
- Le joint doit être engagé au maximum de sa gorge sur la sortie fumée
- Caisson fermé le taux de CO/CO<sup>2</sup> dans l'air neuf = 0 ppm (sinon vérifier les joints et raccordement de la fumisterie)

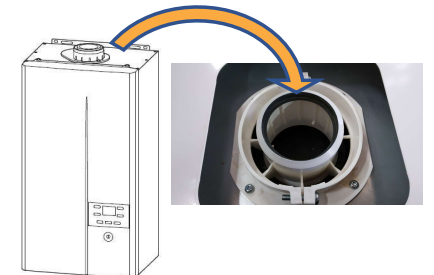

#### • Le diaphragme

| Gaz  | Repère diaphragme      |
|------|------------------------|
| G 20 | G20 (monté d'usine)    |
| G 25 | pas de diaphragme      |
| G 31 | conique (sur commande) |

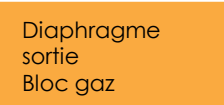

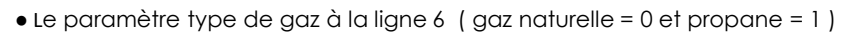

• La pression gaz statique et dynamique sur la prise IN du bloc gaz

écart maximum de 3 mbar entre statique et dynamique

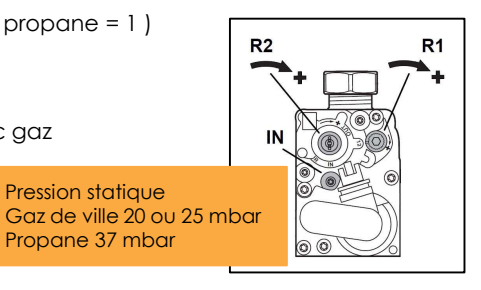

• L'état et l'écartement des électrodes et câble d'allumage

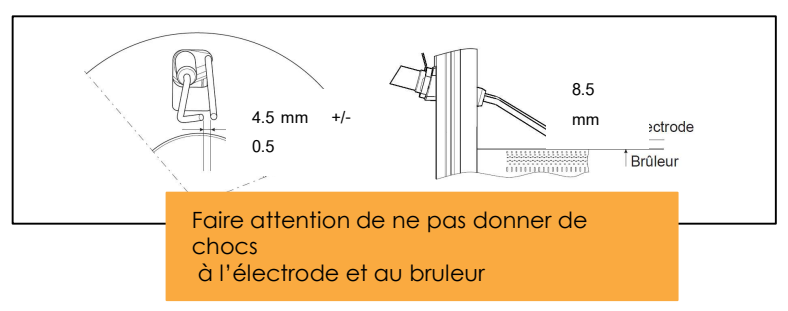

Pression statique

Propane 37 mbar

- L'encrassement du corps de chauffe et le bon écoulement des condensats dans le siphon (Nettoyer au besoin)
- Pour vous aider à régler Vérifier les réglages de combustion le mini et maxi Commander cet outil réf. 908050 111 Pour régler votre combustion, visualisez notre tutoriel en scannant ce QR code

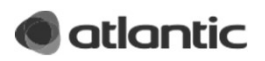

#### Le défaut E105 Le retour d'information du ventilateur ne correspond pas à la vitesse demandée Vérifier la tension d'alimentation du Remplacer ventilateur sur la La carte de régulation Retrouver les réf sur notre espace SAV connexion Y2B (rep 2 Non Ok page 7) de la carte de (voir dernière page) régulation Ok Sur la borne 4 plots du ventilateur vérifier la tension sur les fils noir Non Ok & rouge 24V continue Ok Sur cette même borne Remplacer Le ventilateur vérifier la tension entre Retrouver les réf sur notre espace SAV les fils noir & jaune (voir dernière page) Non Ok 6V continue Ok Vérifier l'état du faisceau et des connecteurs. Vérifier leurs continuités Non Ok Remplacer

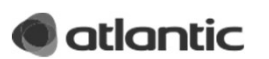

Le faisceau (ref en page 14)

### Le défaut E132

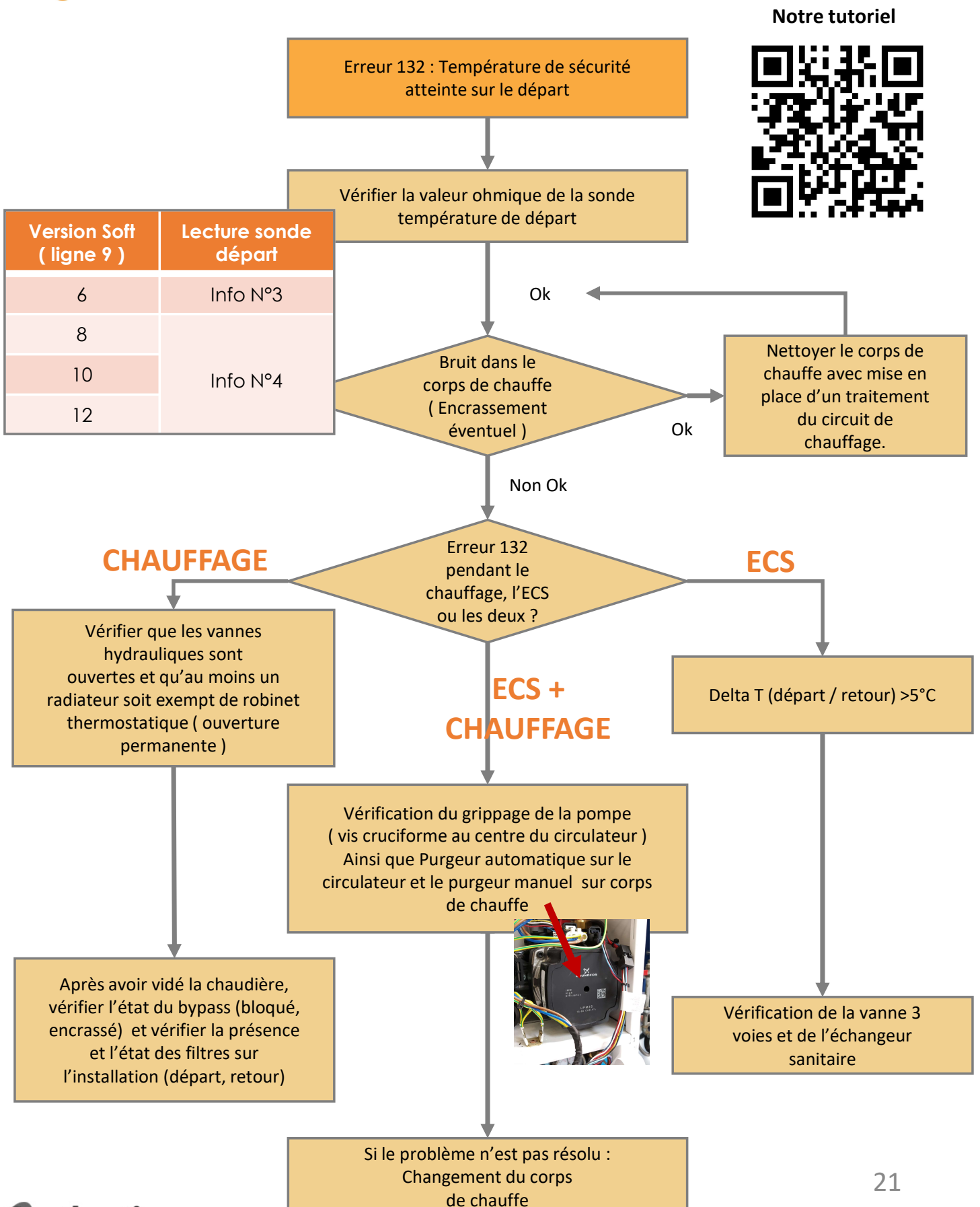

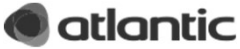

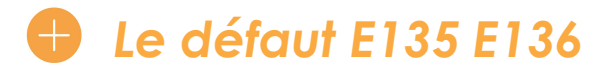

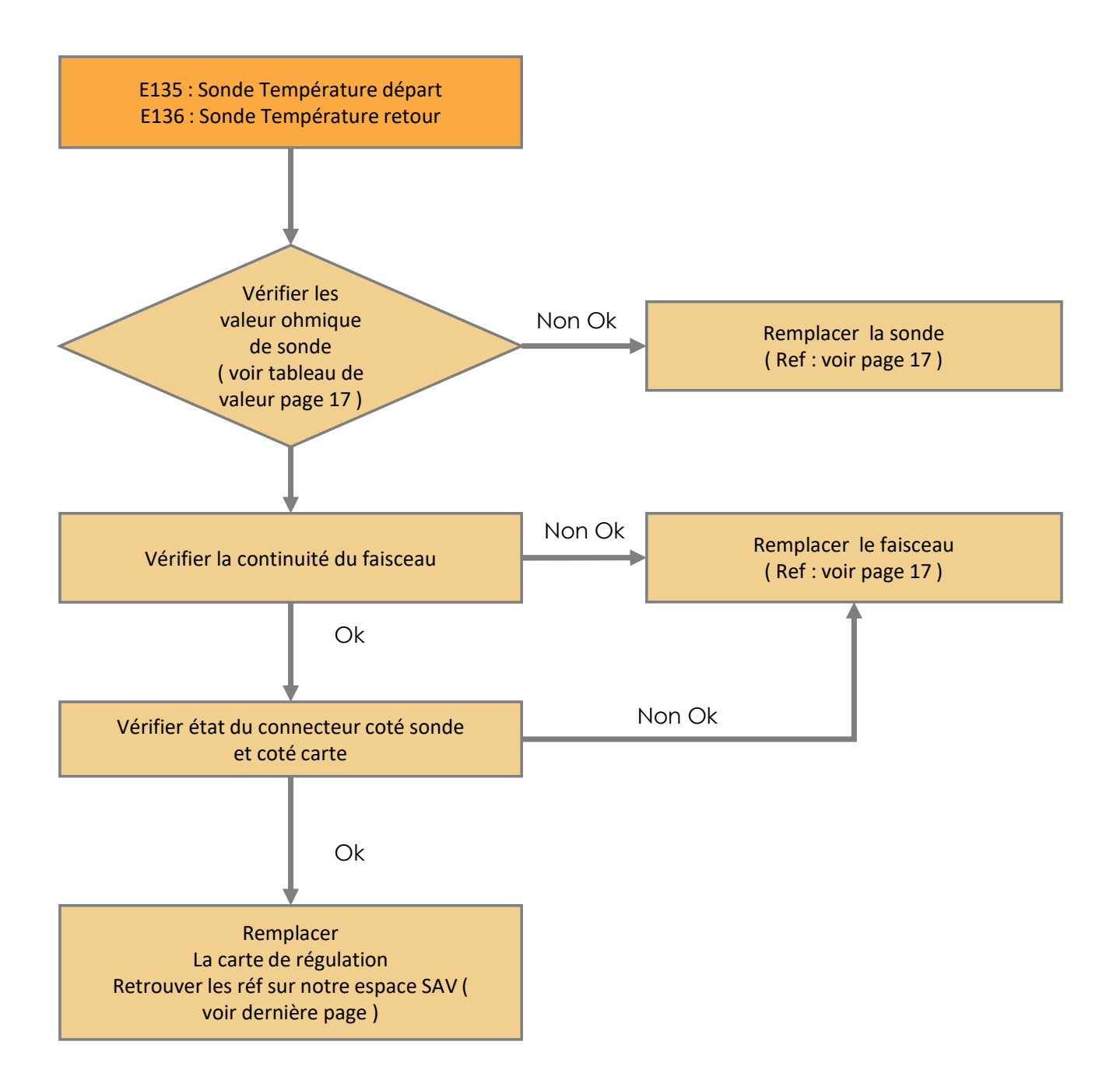

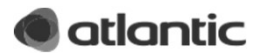

### Contrôle des composants

#### • L'alimentation de la carte principal Mesure en Y1 (voir point N° 1 page 7)

- Entre phase et neutre et phase terre
- 230 V AC ± 10%
- Entre neutre et terre < 3V AC

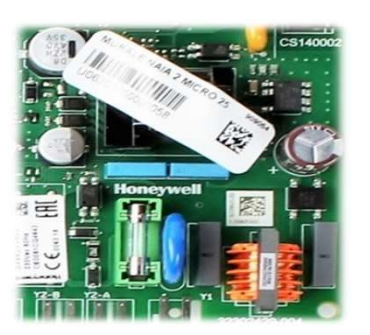

#### • Le capteur de pression d'eau

Mesure en X1 (voir point N° 8 page 7) - Entre noir et rouge 5V DC Si OV → carte de régulation HS - Entre noir et bleu tension en V DC Si OV → capteur HS

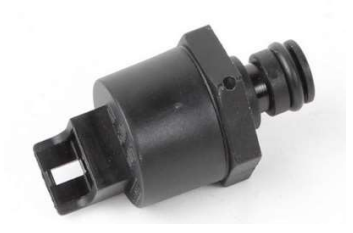

#### • Le ventilateur

#### Mesure en X5 et Y2B (voir point N° 2 et N°9 page 7)

Entre noir et jaune 6V DC
Si OV → ventilateur HS
Entre noir et rouge 24V DC
Si OV → carte de régulation HS
Entre bleu marron 230 V AC
Si OV → carte de régulation HS

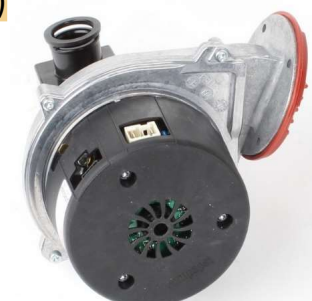

#### Le débitmètre sanitaire

Mesure en X6 (voir point N° 10 page 7)
- Entre noir et orange 5V DC
Si OV → carte de régulation HS
- Entre noir et violet 3V DC
Si OV → Débitmètre HS

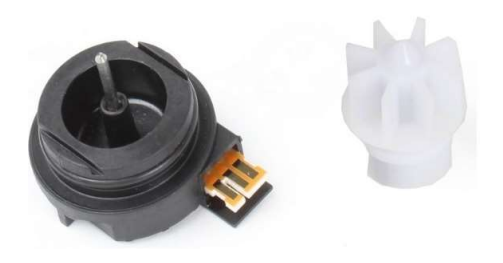

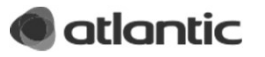

### Contrôle des composants ( suite )

# La bobine de la vanne gaz Mesure sur la bobine directement

**Type Honneywell** 

- 120 Ω

#### **Type Siemens**

- Entre 1 et 2 🗲 43,44 Ω
- Entre 1 et 4 **→** 43,44 Ω
- Entre 1 et 5 🗲 67,68 Ω

• La vanne directionnelle ECS Mesure en X9( voir point N° 4 page 7 ) - Entre rouge et noir 22  $\Omega$  et 24V DC Si  $\Omega \rightarrow$  moteur HS si OV carte HS Entre bleu et jaune 22  $\Omega$ Si  $\Omega \Omega \rightarrow$  moteur HS

#### • La vanne mélangeuse Kit 2 zones Mesure en 5 / 6 / 7( voir page 8 )

- Ouverture vanne entre vert et bleu 230 V AC
- Fermeture vanne entre blanc et bleu 230 V AC

Les circulateurs (voir page 8)
Zone 1 (kit 2 zones)
Entre jaune (4) et bleu (2) 230 V AC
Zone 2 (kit 2 zones)

- Entre marron (1) et bleu (2) 230 V AC

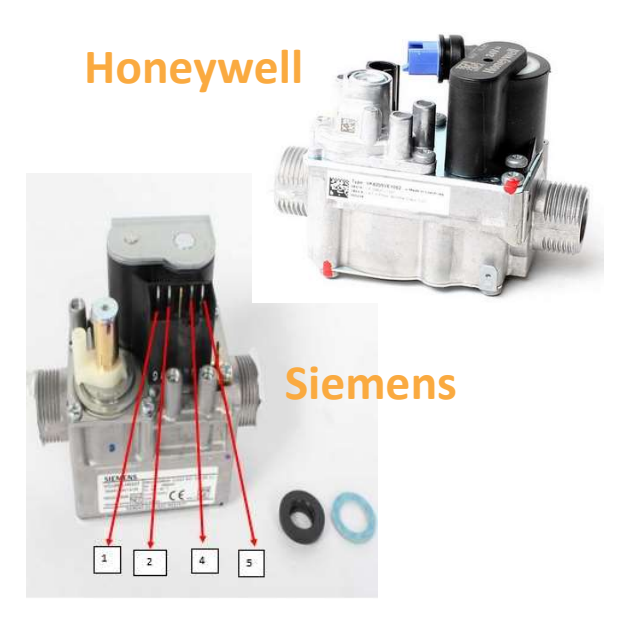

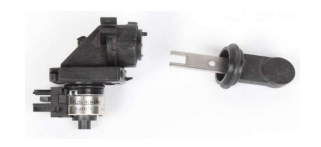

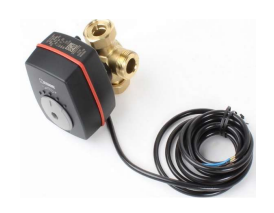

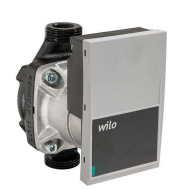

Tension d'alimentation sur la partie tachymétrique du circulateur primaire. Vitesse 1 (Paramètre 50 / 1) : NOIR ROUGE : 2.4v alternatif. Vitesse 2 (Parametre 50 / 2) : NOIR ROUGE : 1.7V alternatif Vitesse 3 (Parametre 50 / 3) : NOIR ROUGE : 0v alternatif

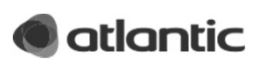

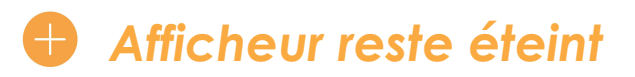

- Vérifier la tension sur le bornier alimentation L/N-L/Te-N/Te
- Vérifier la tension sur le connecteur Y1

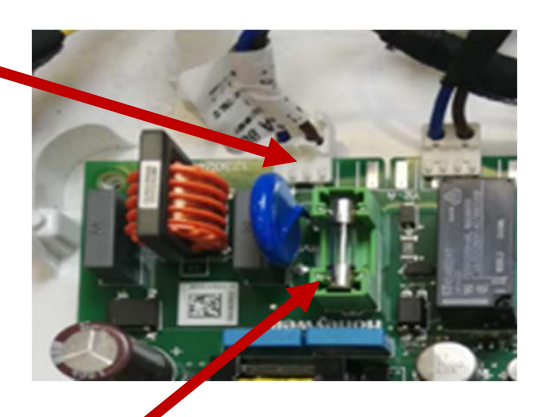

- Puis entre le neutre et chaque extrémités du fusible •
- Si les tensions sont correctes, couper l'alimentation électrique

- Débrancher l'ensemble des connecteurs de la carte sauf le connecteur Y1, remettre le courant

- Si l'affichage revient, rebrancher les connecteurs 1 par 1 afin de cibler l'élément en défaut

- Si l'affichage ne revient pas , il faudra sortir la carte du support puis déclipser l'écran afin de nettoyer les contacts de la piste à l'aide d'un chiffon sec

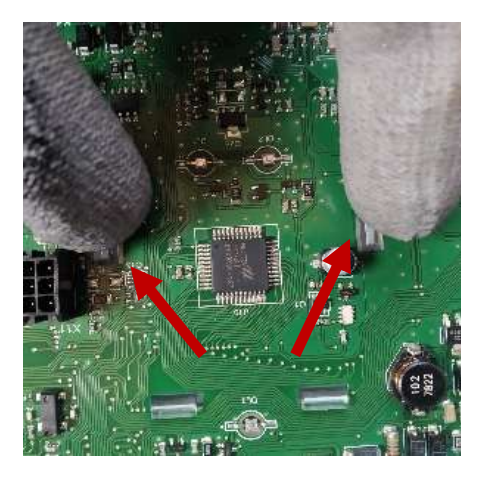

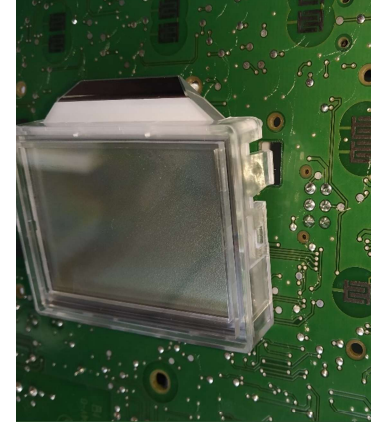

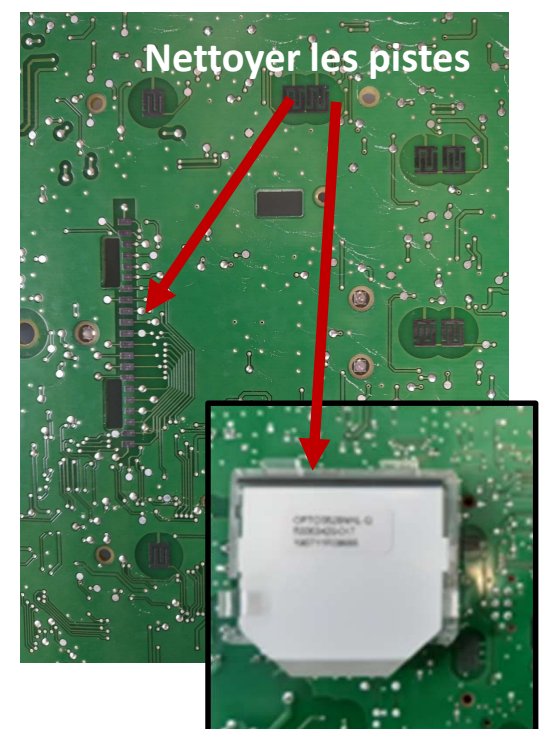

- Remettre l'écran puis la carte en place, puis remettre en marche la chaudière

- Si l'écran reste éteint prévoir le remplacement de la carte de régulation

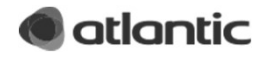

# Appairage Navilink H58

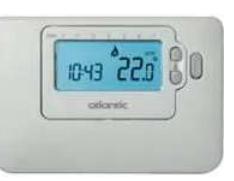

#### • Réinitialisation du boîtier relais

Maintenez le bouton de l'antenne de réception RF appuyé pendant 15 secondes. Le voyant clignotera 0.1 sec allumé, and 0.9 sec éteint

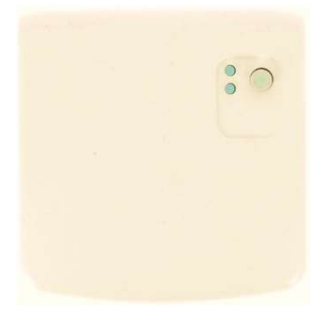

• Synchronisation

Pour activer la phase de reconnaissance de l'antenne, maintenez le bouton de l'antenne de réception RF appuyé pendant 5 secondes. Le voyant clignotera 0.5 sec allumé, and 0.5 sec éteint.

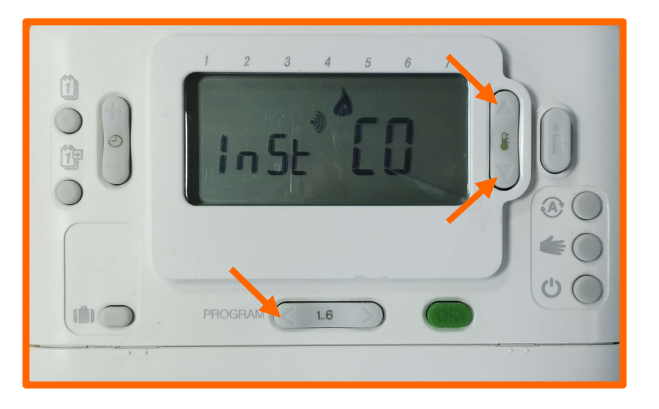

Pressez simultanément les touches **§ (a)**, **(c)** et **(c)**. L'affichage affichera "InSt CO". Les icones du signal RF et de la flamme seront affichés à l'écran.

L'affichage affichera "InSt CO". Les icones du signal RF et de la flamme seront affichés à l'écran. Pressez la touche verte 📧

Les modules sont connectés lorsque le voyant rouge s'éteint sur l'antenne réceptrice.

Pour sortir du mode Installateur, appuyez sur la touche 🛞 ou ⇐.

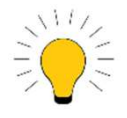

*Si la communication est perdue entre l'Antenne de réception RF et la Télécommande, alors le voyant de l'antenne clignote rouge toutes les 3 secondes pendant 0.1seconde. Il faudra donc reprendre l'opération à l'étape 1* 

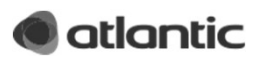

### Appairage Navilink A59

#### • 1 Adressage

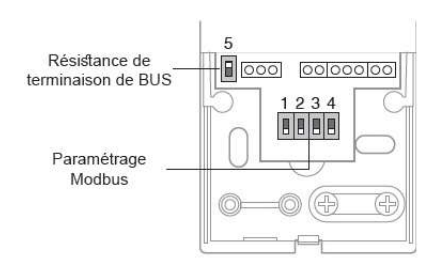

• 2 Mise sous tension

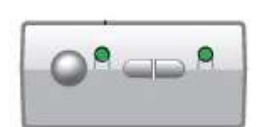

Les voyant 1 et 2 sont fixes Si ce n'est pas le cas, réinitialiser suivant l'étape 4

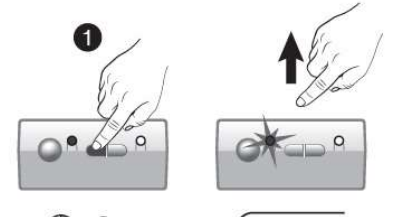

()>3s (\*\*\*\*\* Placer le NAVIPASS IO en attente d'appairage. Appuyer 3 secondes sur la touche 1. Le voyant 1 clignote vert rapidement. Relâcher.

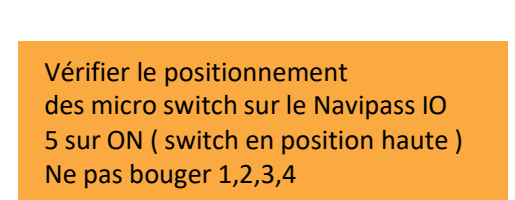

### 3 Association sur la A59

Sélectionner "PAs" à l'aide des boutons 🐨 et 🙆 .

19.0

Affichage par défaut lors de la première mis en service de la sonde.

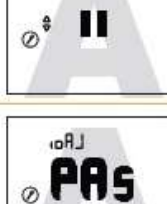

zonE

zonE

LRoi ° KO

LRoi

° 0K

0°Z

ou

OFF

0

0

LRoi

Attendre 5 secondes. "PAs" clignote, la sonde est en attente d'association pendant 10 minutes.

Sélectionner le numéro de zone de la sonde å l'aide des boutons 👽 et 🙆.

Attendre 5 secondes.

L'association a échoué.

Reprendre la procédure à l'étape 2.

L'association est réussie.

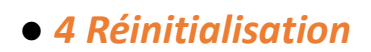

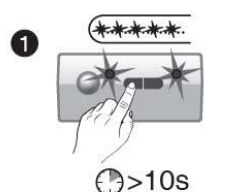

Appuyer 10 secondes sur les touches 1 ou 2 jusqu'à ce que les 2 voyants clignotent rapidement.

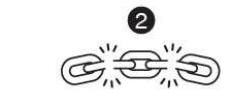

Toutes les associations radio sont supprimées. Retour aux paramètres usine.

#### Notre tutoriel

Le voyant 2 **Devient fixe** 

zonE

00

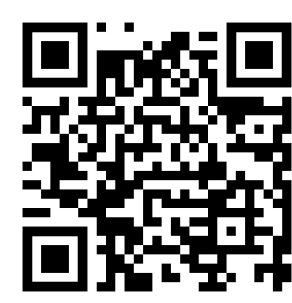

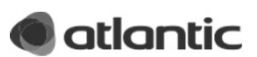

### Réglage combustion

#### • Installation avec plancher chauffant (réglage en ECS)

- Régler le paramètre 91 sur 1 (Vanne directionnelle sur ECS)
- Ouvrir un robinet d'eau chaude au maximum

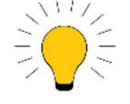

Toujours désactiver le mode test Avant de fermer le robinet d'eau chaude

#### • Installation avec radiateurs (réglage en chauffage )

- Régler le paramètre 91 sur 0 (Vanne directionnelle sur chauffage)
- Vérifier que les robinets radiateurs soient ouverts
- A la ligne 99 : sélectionner l'allure du bruleur : En ECS 4 ( Maxi )
- Laisser la température de chaudière atteindre 60°C
- Contrôler le taux de CO2 (voir tableau ci-dessous)
- Si nécessaire ajouter le taux en réglant le débit gaz sur la vis R1 ( clé 6 pans M4 – sens horaire pour augmenter le taux )
- Régler la ligne 99 sur le niveau 1 ( allure mini en chauffage )
- Contrôle le taux de CO2
- Corriger le taux sur la vis R2 (Torx 40 Enlever le bouchon) sens horaire pour augmenter le taux
- Contrôler une nouvelle fois l'allure maxi ( corriger si nécessaire )
- Une fois terminé, remettre la ligne 99 sur ---

| Gaz         | Repère<br>diaphragme | CO <sub>2</sub><br>au mini * | CO <sub>2</sub><br>au maxi * |
|-------------|----------------------|------------------------------|------------------------------|
| G 20        | 20                   | 8.6 %                        | 9.1 %                        |
| <b>G</b> 25 | pas de<br>diaphragme | 8.6 %                        | 9.1%                         |
| G 31        | conique              | 9.6 %                        | 10.1%                        |

Les valeurs sont données pour chaudière façade ouverte. Si façade fermée : valeurs + 0.2 %.

\* Tolérance de réglage +/- 0.3 %.

Le CO<sub>2</sub> au maxi doit toujours être supérieur ou égal à 0.5 % par rapport au CO<sub>2</sub> au mini.

(ex. : si  $CO_2$  au maxi = 9,1 % alors  $CO_2$  au mini  $\leq$  8.6 %).

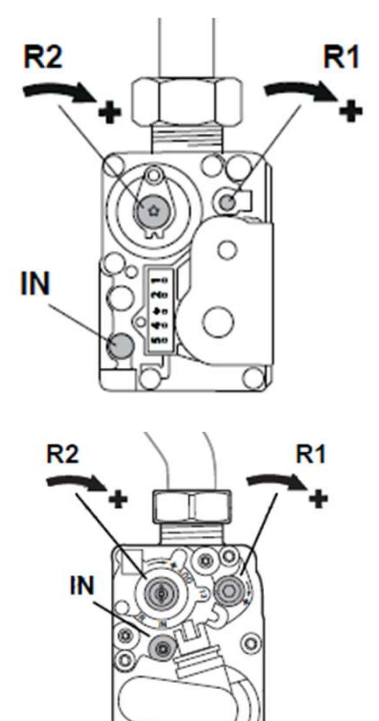

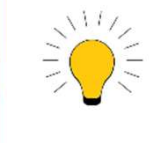

Depuis la ligne , appuyer sur la flèche du bas pour accéder directement à la ligne 99

#### Notre tutoriel

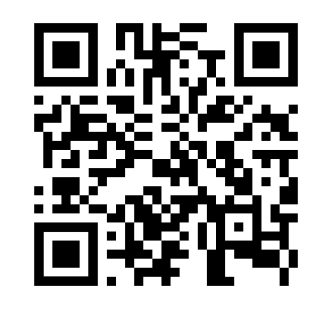

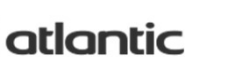

### Réinitialisation bloc vanne gaz

Cette opération assure un démarrage de la chaudière dans les cas ou les réglages bloc gaz ont été perdus

dus • Réglage Maxi (vis R1)

- Toumer (sens horaire) jusqu'en butée mécanique.
- Effectuer le nombre de tours décrits dans le tableau ci-contre.
- Réglage Mini (vis R2)
- Visser (sens horaire) jusqu'en butée mécanique.
- Effectuer 4 tours 1/2 (sens antihoraire).

#### • 2 Bloc gaz Siemens

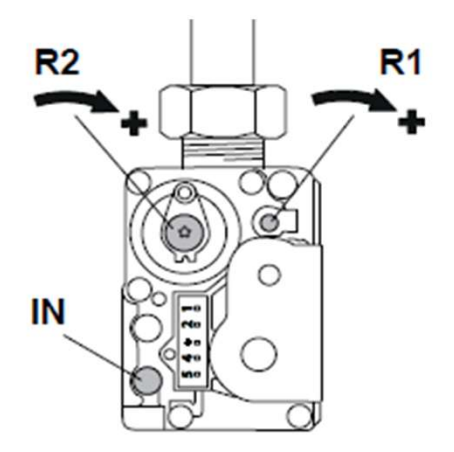

- - R1 Réglage débit gaz au brûleur.
  - R2 Réglage consigne régulateur de pression.
  - IN Pression d'entrée gaz (réseau).

| Modèle         | Tours | Vis R1         |
|----------------|-------|----------------|
| V1 V2 12 kw    | 9,25  |                |
| V1 V2 20 kw    | 7     |                |
| V1 V2 Micro 25 | 7     | And the second |
| V1 V2 Micro 30 | 7     |                |
| V1 V2 Micro 35 | 5,75  |                |
| V1 Duo 30      | 7     |                |
| V1 Duo 35      | 5,75  |                |

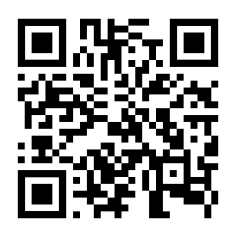

| Modèle    | Tours | Vis R1 |
|-----------|-------|--------|
| V2 Duo 25 | 7     | -      |
| V2 Duo 30 | 7     |        |
| V2 Duo 35 | 5,75  |        |

Pour vous aider à régler le mini et maxi Commander cet outil réf. 908050

#### • 1 Bloc gaz Honneywell

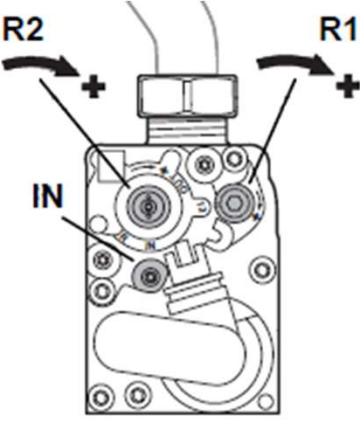

### Application Atlantic Services PRO

#### • Version non connecté

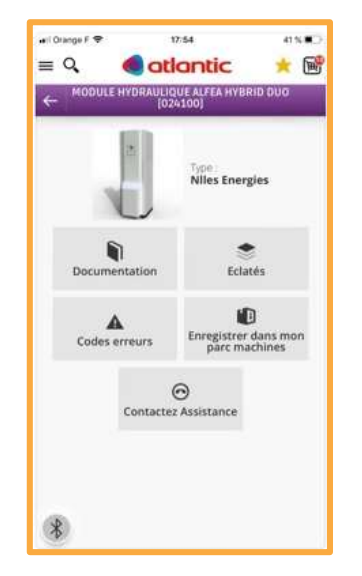

Documentation technique

#### Version connecté

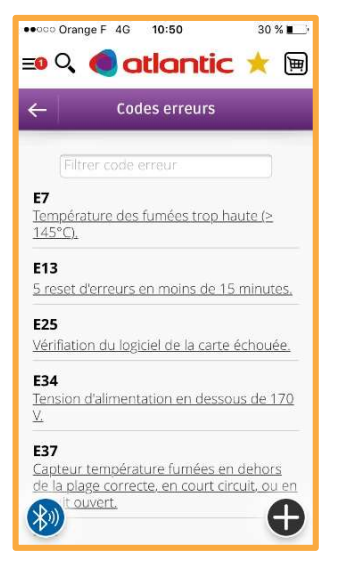

Liste code défaut

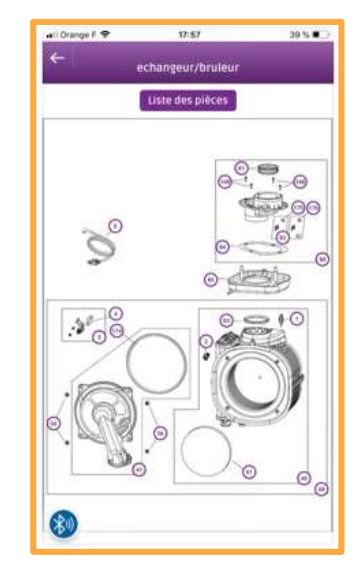

Vue éclatées

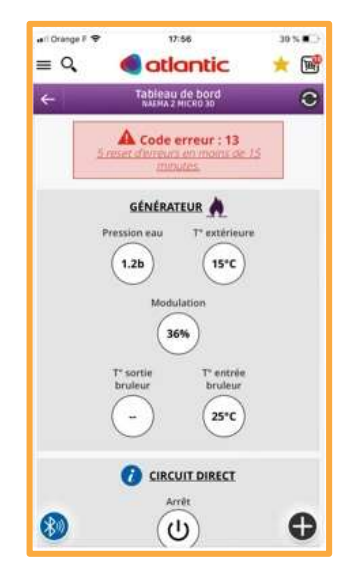

Accès au tableau de bord

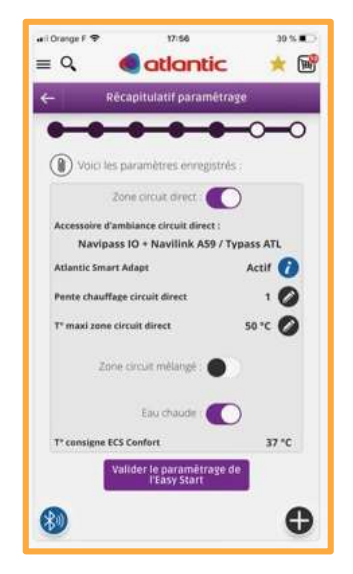

#### Assistant de mise en service (Easy start)

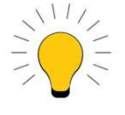

Il est possible de répliquer la configuration d'une chaudière dans des autres logements du même type.

Visualisez notre tutoriel en scannant ce QR code

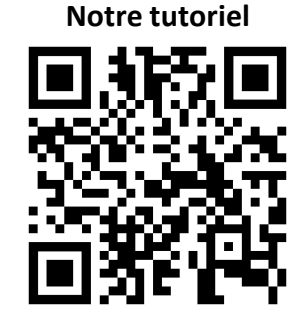

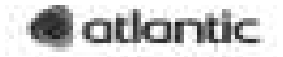

### Autres défauts

# • L'erreur aléatoire E38 : Défaut sonde sanitaire à la mise en service sur Naia / Naema version 1 et 2 Duo 30

- Interroger le menu des informations (voir page 6) pour voir si il y a une valeur de sonde à la ligne n°30.

- Le produit étant constitué de 2 parties (dosseret avec ballons / chaudière), on retrouvera une cosse blanche à 4 pôles sous celle-ci.

 Vérifier l'état des contacts, si les broches sont endommagées (voir photo cidessous), remplacer le faisceau 24v coté chaudière.
 Référence pièce de remplacement:

Naia/Naema DUO 30 : **109355** 

Naia/Naema 2 DUO 30 : 109666

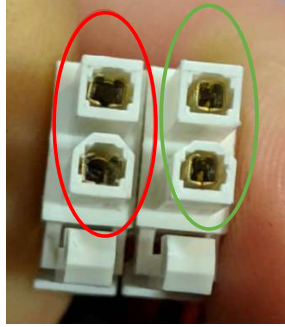

- L'erreur E48 : Défaut sonde extérieure (après la mise sous tension)
- Lors de la mise en service de l'appareil, il est possible de trouver l'erreur 48.

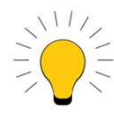

Dans ce cas effectuer en coupant électriquement la chaudière Si le défaut persiste faire une remise à 0 de la régulation à la ligne 96 (mettre sur 1)

- L'erreur E171 : Surchauffe sur circuit 2 ( sans l'option kit 2 zones )
- Activer l'option Kit 2 zones à la ligne P4 = 3
- Couper électriquement la chaudière, puis la rallumer
- Modifier le programme P42, mettre 80°C
- Désactiver l'option kit 2 zones à la ligne P4 = 1
- Couper électriquement la chaudière , puis la rallumer

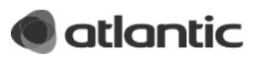

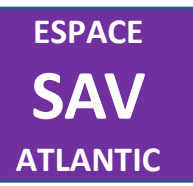

Retrouver notre Espace SAV sur : https://espace-sav.atlantic-pros.fr/fr

> Pour toute assistance technique Contacter notre plateau au 03 51 42 70 42

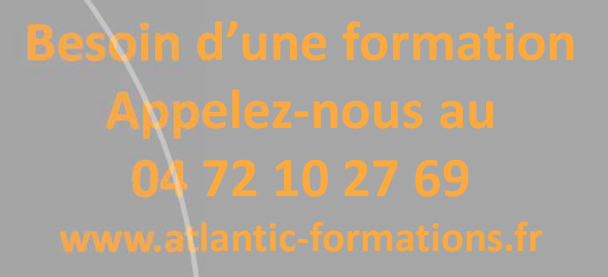

Visitez nos tutoriels Sur notre chaîne Youtube Atlantic Pros

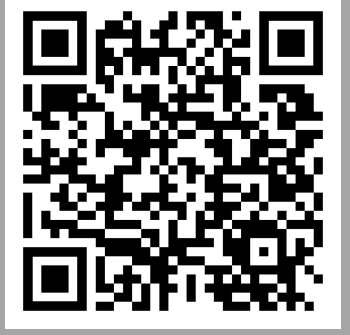

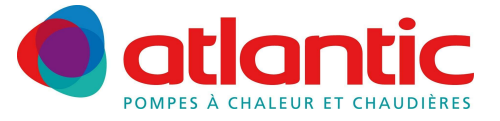